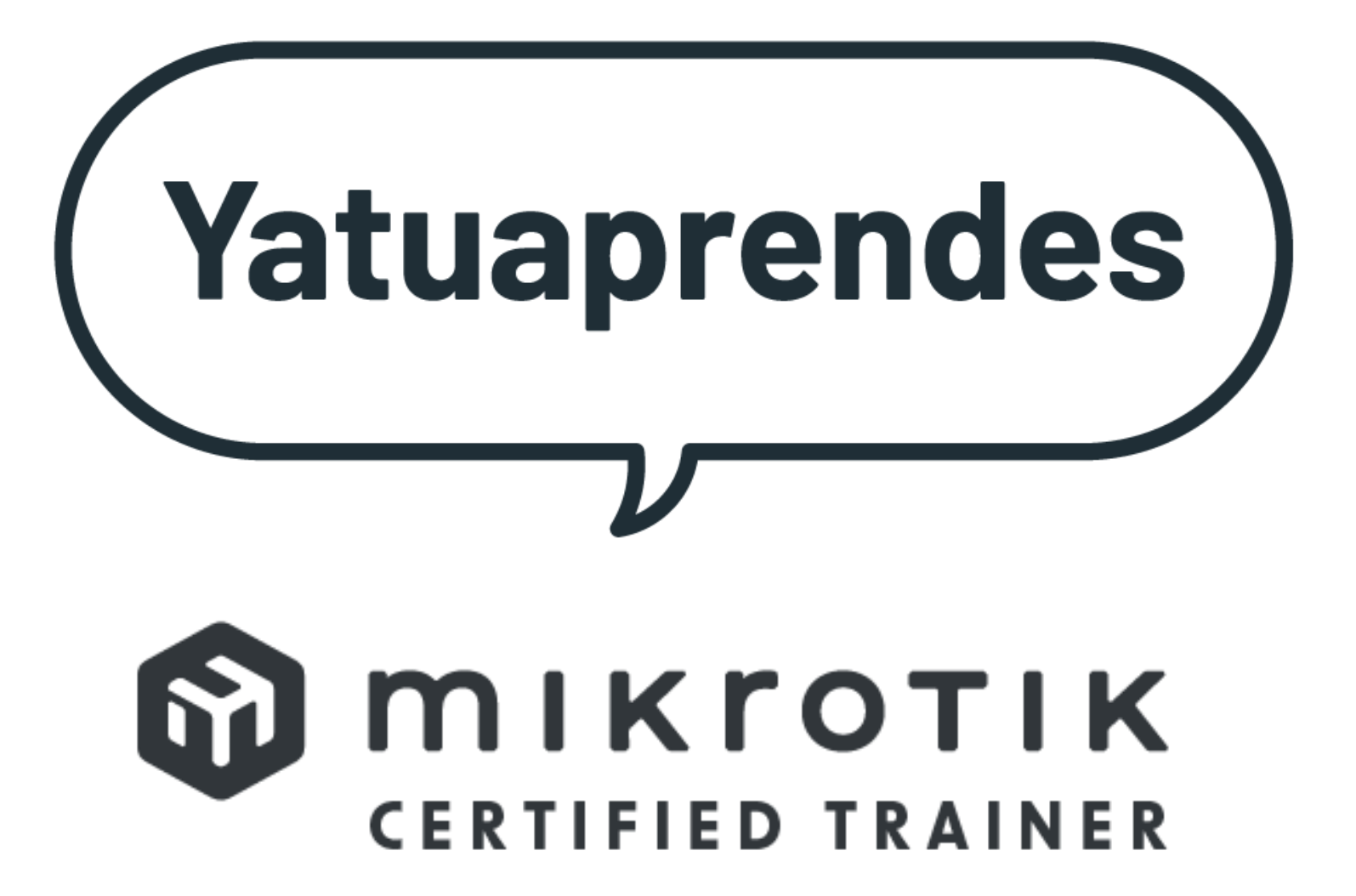

## Who am I?

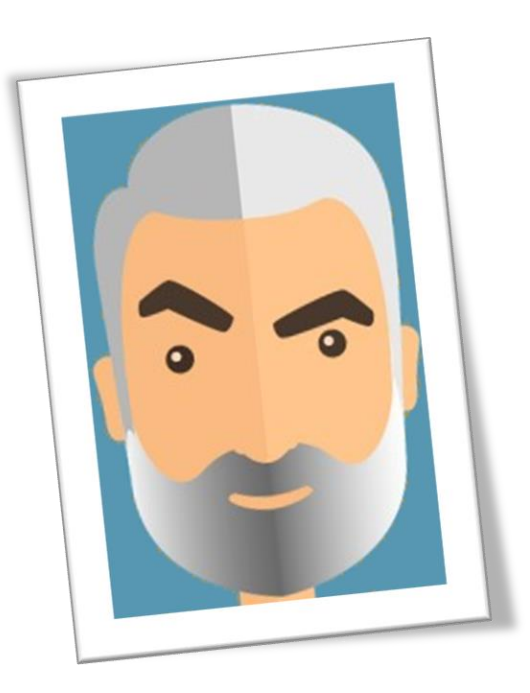

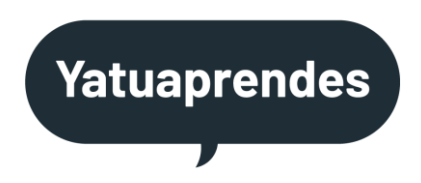

#### I'm Jorge Castellet

I'm a Mikrotik Certified Trainer MTCNA, MTCIPv6E, MTCRE, MTCTCE, MTCWE,MTCUME, MTCINE, MTCSE,MTCSWE, MTCEWE

I'm freelancer

j.castellet@yatuaprendes.com

# WireGuard for

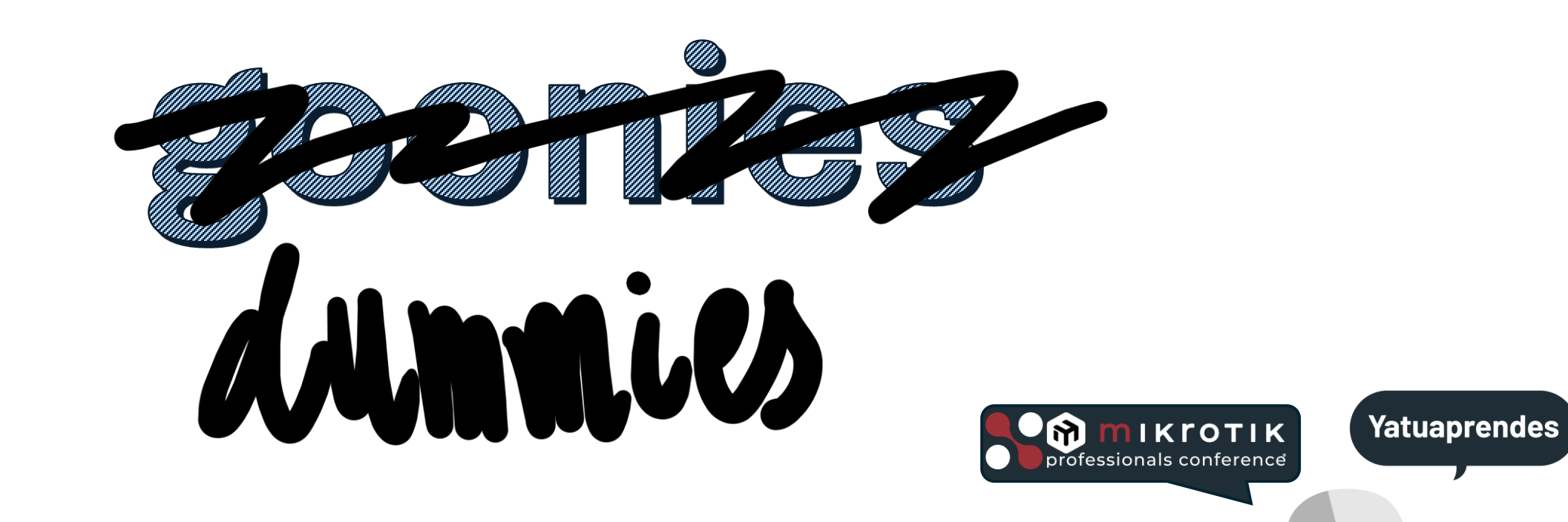

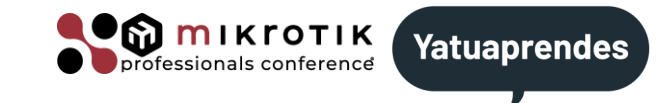

"WireGuard<sup>®</sup> is an extremely simple yet fast and modern VPN that utilizes **state-of-the-art** <u>cryptography</u>. It aims to be <u>faster</u>, <u>simpler</u>, leaner, and more useful than IPsec, while avoiding the massive headache. It intends to be considerably more performant than OpenVPN. WireGuard is designed as a general-purpose VPN for running on embedded interfaces and super computers alike, fit for many different circumstances. "

"...but already it might be regarded as the most secure, easiest to use, and simplest VPN solution in the industry."

Source WireGuard website https://www.wireguard.com/

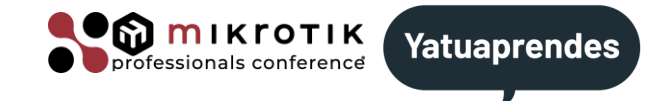

**#** Symple & Easy to use

- Crytpographically Sound
- </>
  </>
  Minimal Attach Surface
- High Performance
- Solution Well Defined & Thoroughly Considered

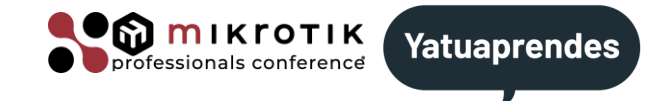

 $\checkmark$  Aims to be as easy to configure and deploy as SSH.

✓ There is no need to manage connections.

✓ Presents an extremely basic yet powerful interface.

Source WireGuard website https://www.wireguard.com/

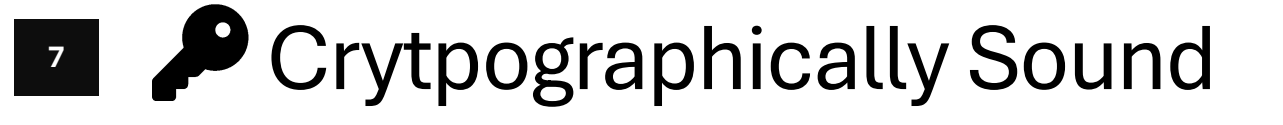

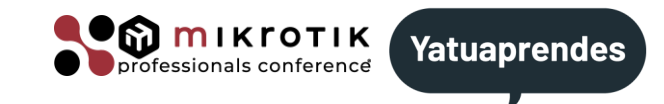

#### ✓ Uses state-of-the-art cryptography

Noise protocol framework, Curve25519, ChaCha20, Poly1305, BLAKE2 SipHash24 HKDF

✓Conservative and reasonable choices

✓ Reviewed by cryptographers

Source WireGuard website https://www.wireguard.com/

Ainimal Attach Surface

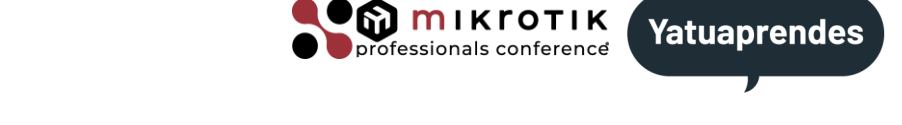

 $\checkmark$  Designed with ease-of-implementation and simplicity in mind.

- ✓ Implemented in very few lines of code.
- Easily auditable for security vulnerabilities.
- ✓Comprehensively reviewable by single individuals.

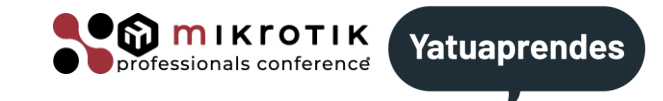

✓ High-speed cryptographic primitives.

 $\checkmark$  Lives inside the Linux kernel.

Source WireGuard website https://www.wireguard.com/

## Well Defined & Thoroughly Considered

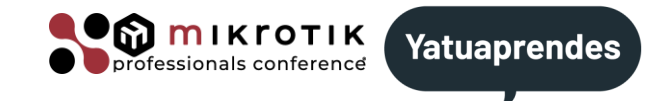

Is the result of a lengthy and thoroughly considered academic process.

Resulting in the technical whitepaper which clearly defines the protocol and the intense considerations that went into each decision.

<sup>11</sup> IPv4

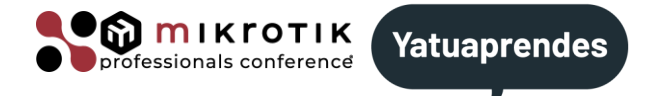

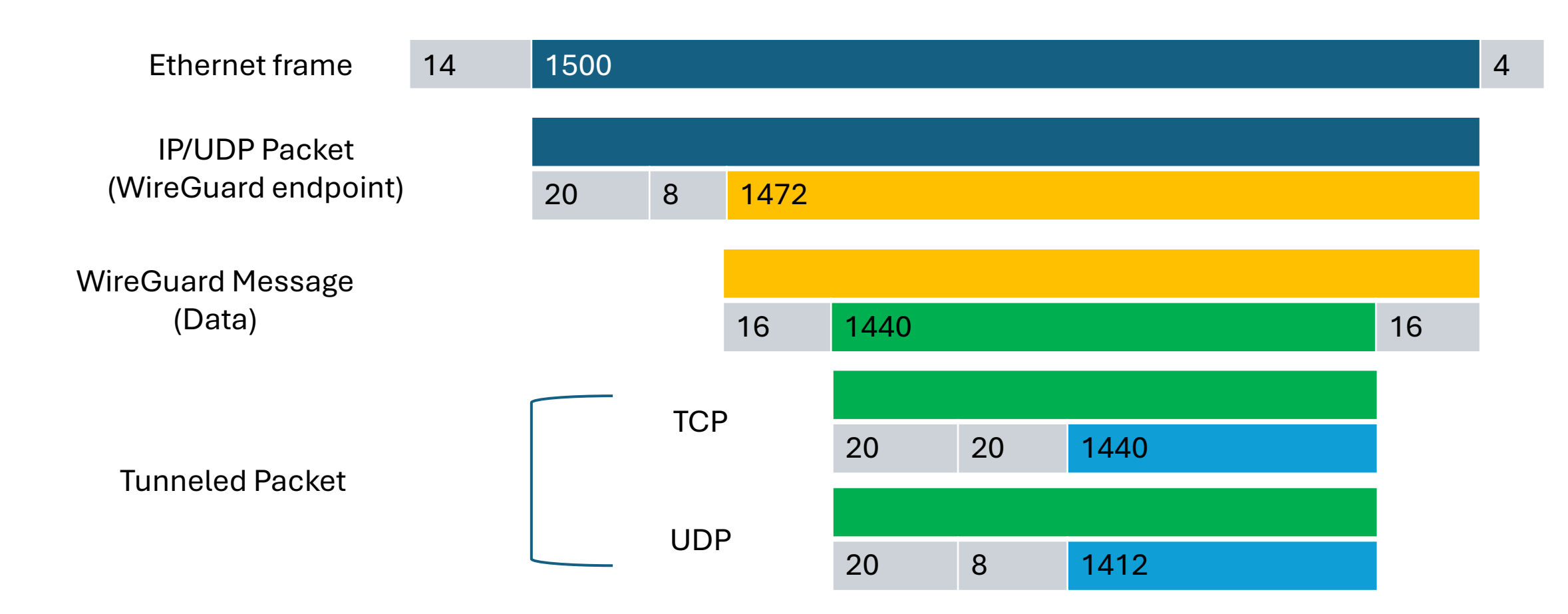

<sup>12</sup> IPv6

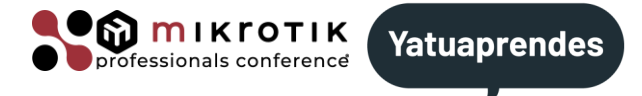

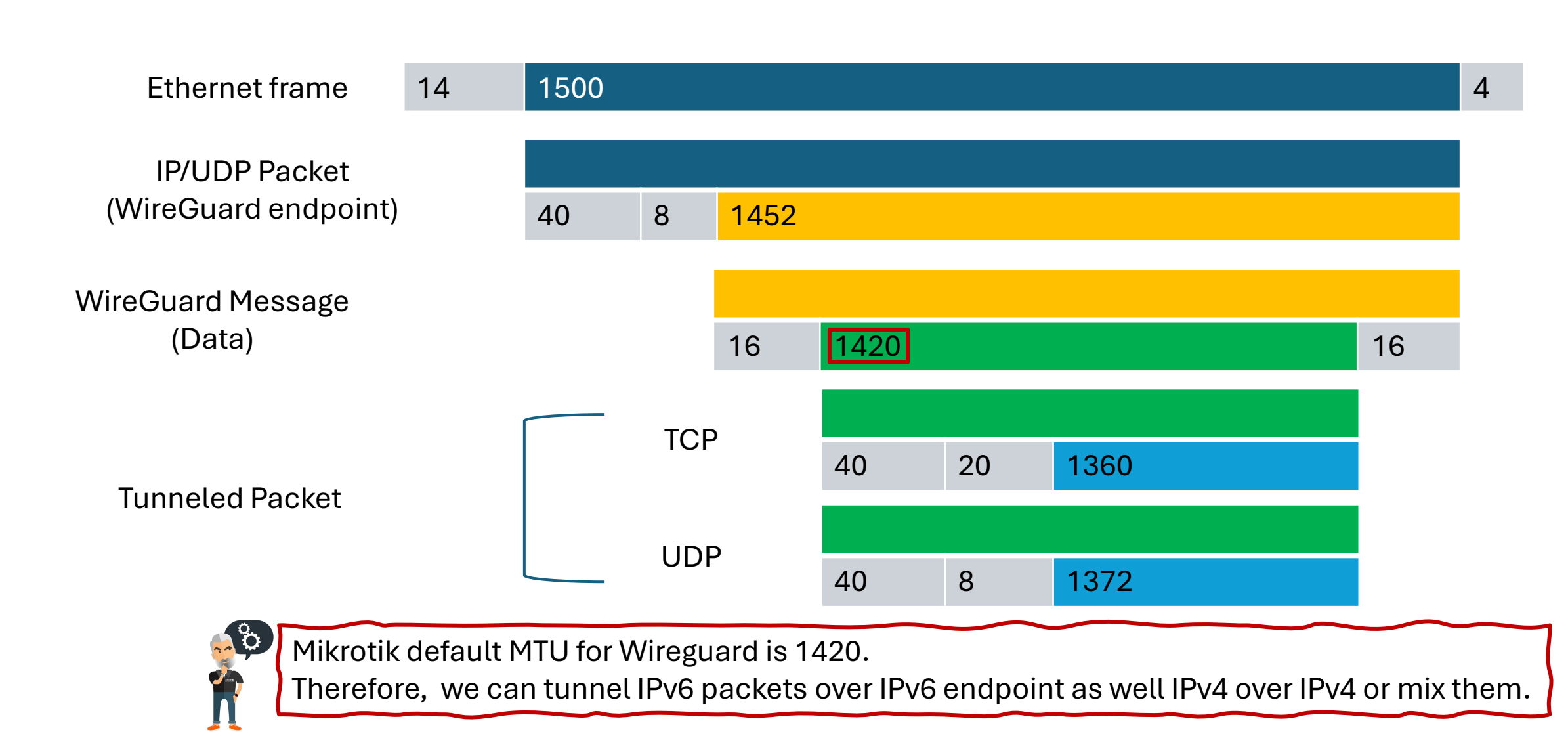

## <sup>13</sup> WireGuard real life example

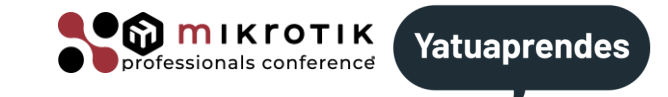

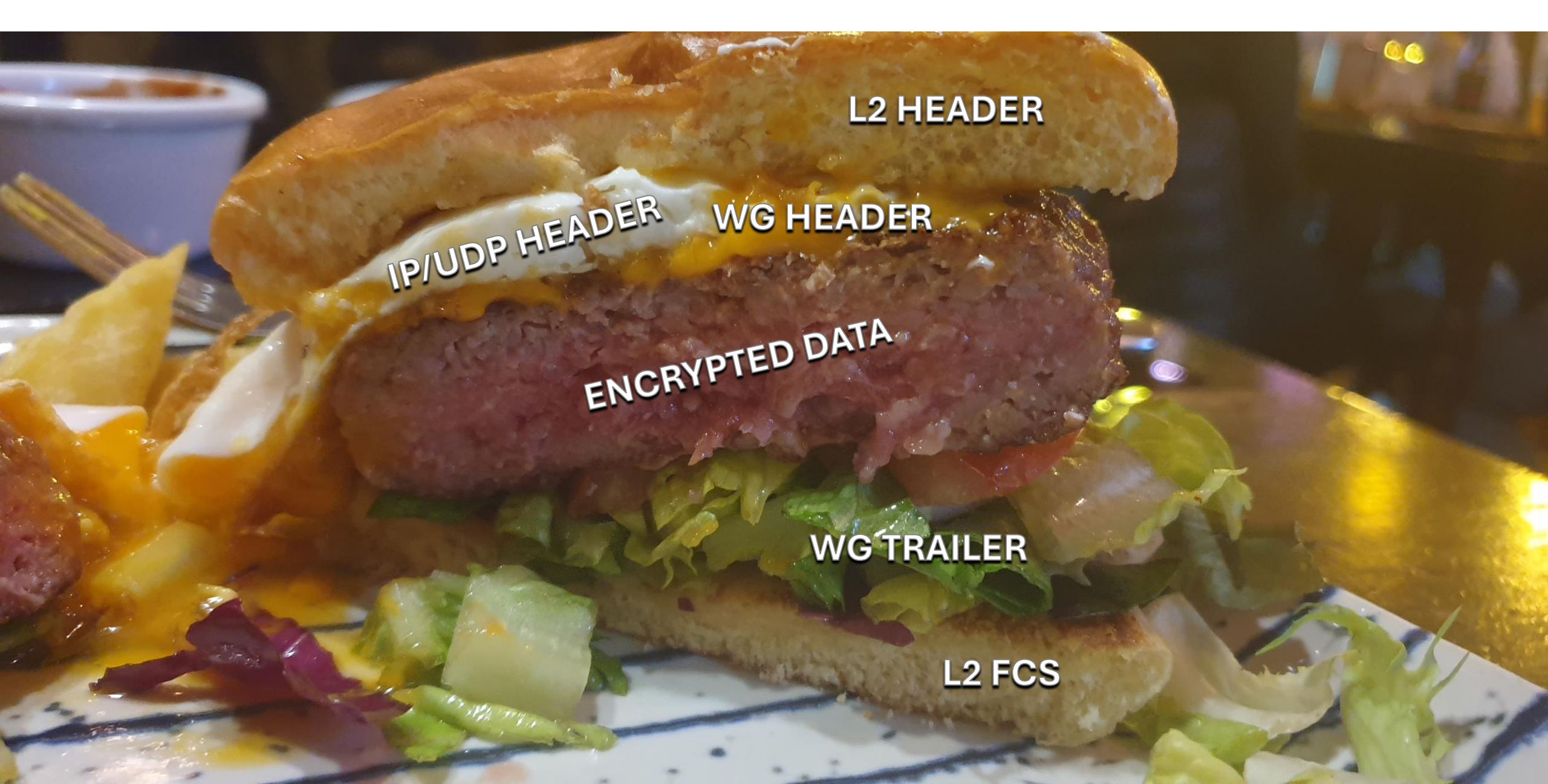

#### <sup>14</sup> Packet exchange

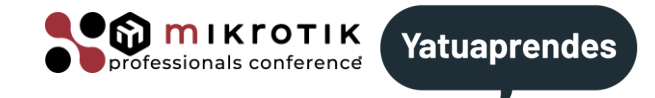

| Handshake initiation                                |          |
|-----------------------------------------------------|----------|
| Handshake response                                  |          |
|                                                     |          |
| First data packet (with data key)                   |          |
| Data key confirmation (data packet or empty packet) |          |
| data packets within session                         | <b>_</b> |
|                                                     |          |
| Handshake initiation                                |          |
| Handshake response                                  |          |
| data packets within old session (if valid)          |          |
| First data packet                                   |          |
| Key confirmation (data packet or empty packet)      |          |
| data packets within new session                     |          |

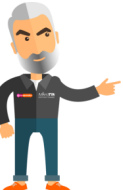

Key Exchange occurs Every few minutes. If response got a previous session key and it's still valid, can use it until receives a packet (with the new session) and then starts using the new session key

## <sup>15</sup> WireGuard on Mikrotik

► Not implemented in ROS6.

- ≻Implemented in ROS7.
- Interface changes across versions.
- ➢It is in the WireGuard menu.
- ➢No need to install additional packages.

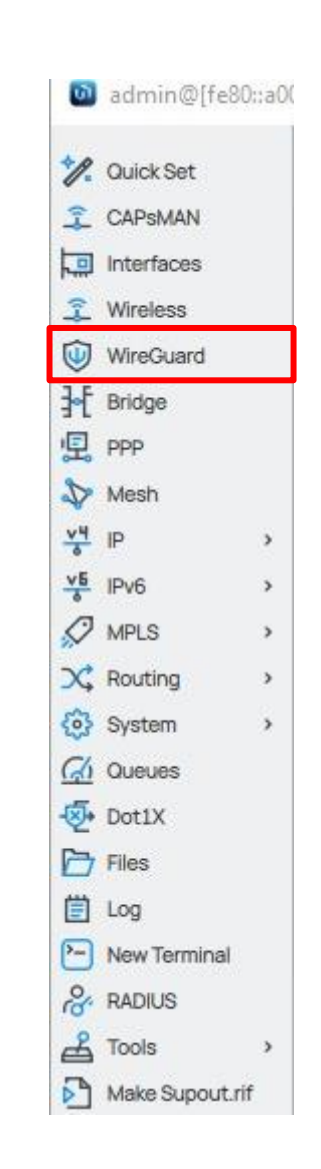

**Μ**ικγοτικ

ssionals conference

Yatuaprendes

## <sup>16</sup> WireGuard menu evolution

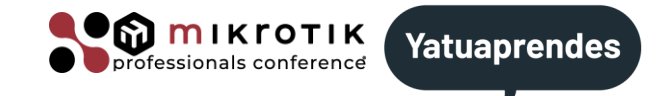

| WireGuard   |                 | New            | C          | c x     | WireGuard                   |              | New                 | C             | e x                    |
|-------------|-----------------|----------------|------------|---------|-----------------------------|--------------|---------------------|---------------|------------------------|
|             | DISABLED DYNAMI | C INVALID RUNI | NING SLAVE | 4       | 1                           | ISABLED DYNA | MIC INVALID RUNNING | SLAVE PASSTHR | DUGH                   |
| Enabled     | 0               |                |            | General | Enabled                     |              |                     |               | General                |
| Comment     | (1              |                | )          | Traffic | Comment                     |              |                     |               | Status                 |
| ∧ General   |                 |                |            |         | <ul> <li>General</li> </ul> |              |                     |               |                        |
| Name        | wireguard1      |                |            |         | Name                        | wireguard1   |                     |               | S Actions              |
| Туре        | WireGuard       |                |            | Torch   | Туре                        | WireGuard    |                     |               | WG Export              |
| мти         | 1420            |                |            |         | мти                         | 1420         |                     |               | Torch                  |
| Actual MTU  |                 |                |            |         | Actual MTU                  |              |                     |               | Reset Traffic Counters |
| Listen Port | 13231           |                |            |         | Listen Port                 | 13231        |                     |               |                        |
| Private Key | +               |                |            |         | Private Key                 | +            |                     |               |                        |
| Public Key  |                 |                |            |         | Public Key                  |              |                     |               |                        |
| ~ Status    |                 |                |            |         | v Status                    |              |                     |               |                        |
| ~ Traffic   |                 |                |            |         | ~ Traffic                   |              |                     |               |                        |
| Cancel      |                 |                | Apply      | ок      | Cancel                      |              |                     |               | Apply OK               |

Ros7.1

Ros7.12

#### WireGuard menu evolution 17

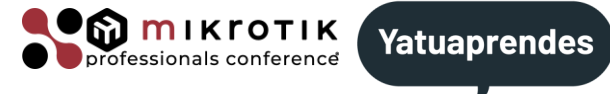

| Fach              | 57 N.S.S. | <b>G</b> , |          |               |          |
|-------------------|-----------|------------|----------|---------------|----------|
| Enab              |           |            | DISABLED |               |          |
| Comme             |           |            |          | Enabled       |          |
| Interfa           |           |            |          | Comment       |          |
| Publick           | ~         |            | unknown  | Interface     |          |
| Private           |           |            |          | Public Key    |          |
| Endpo             |           |            | +        | Endpoint      |          |
| Endpoint P        |           |            | +        | ndpoint Port  | E        |
| Allowed Addre     |           |            | +        | wed Address   | Allo     |
| Preshared K       |           |            | +        | reshared Key  | Pr       |
| Persistent Reepai |           |            | +        | ent Keepalive | Persiste |
|                   |           |            | 0 B      | Rx            |          |
| Last Handsha      |           |            | 0 B      | Тх            |          |
| Last nanasite     |           |            | 00:00:00 | t Handshake   | Las      |
|                   | ок        | lv         | App      |               | Cancel   |
|                   |           |            |          |               |          |
|                   |           |            |          | 7.1           | Ros      |
|                   |           |            |          |               |          |

Rx 0B Tx OB Last Handshake 00:00: **Ros7.1** andatory in Mikro epauve is m for the peer to get up and running.

Deers

|                    | New         | ¢             | e ×     |       |
|--------------------|-------------|---------------|---------|-------|
|                    | DISABLED DY | NAMIC         |         |       |
| Enabled<br>Comment | 0           |               |         |       |
| Interface          | wireguard1  |               | ~       |       |
| Public Key         |             |               |         |       |
| rivate Key         |             |               | ~       |       |
| Endpoint           | +           |               |         |       |
| point Port         | +           |               |         |       |
| d Address          | +           |               |         |       |
| hared Key          |             |               | ÷       |       |
| Keepalive          | +           |               |         |       |
| Rx                 | 0 B         | Client Ad     | dress + |       |
| Тх                 | 0 B         | Clien         | DNS +   |       |
| landshake          | 00:00:00    | Client End    | point + |       |
|                    |             | Client Keep   | alive + |       |
| _                  |             | Client Lister | Port 0  |       |
| Ro                 | os/.12      | Client Config |         |       |
|                    |             | Client OR     |         |       |
| tory in            | Mikrotik    |               |         |       |
| g.                 |             | Cancel        |         | Apply |

## <sup>18</sup> WireGuard menu evolution

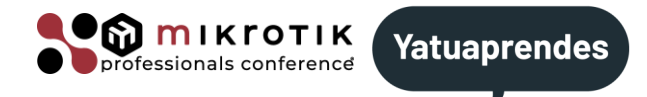

#### **Client Config**

[Peer]

PublicKey = QonEQe/O4YwKKTx0fgUpGiuaCeY1IY9vSH1waapsem4 = AllowedIPs = 0.0.0.0/0, ::/0

**Client QR** 

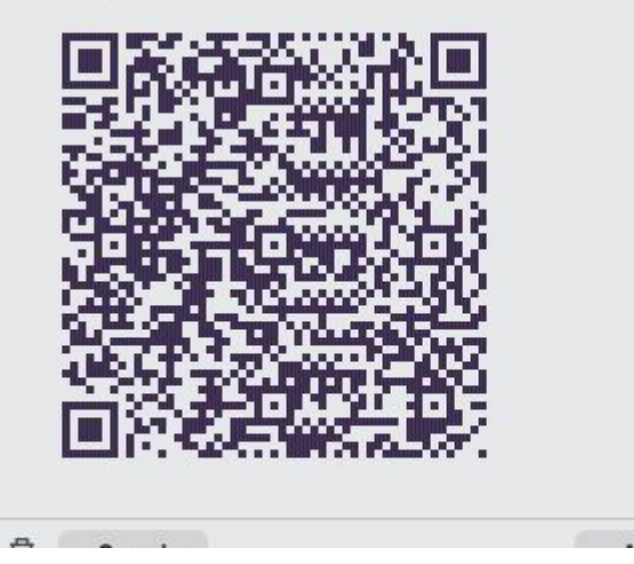

Ros7.12

[admin@HikroTik] /interface/wireguard/peers> show-client-config number=8

[Peer] PublicKey = QonEQe/04YwKKTx8fgUpSiuaCeY11Y9vSH1waapsen4= AllowedIPs = 0.0.0.0/0, ::/0

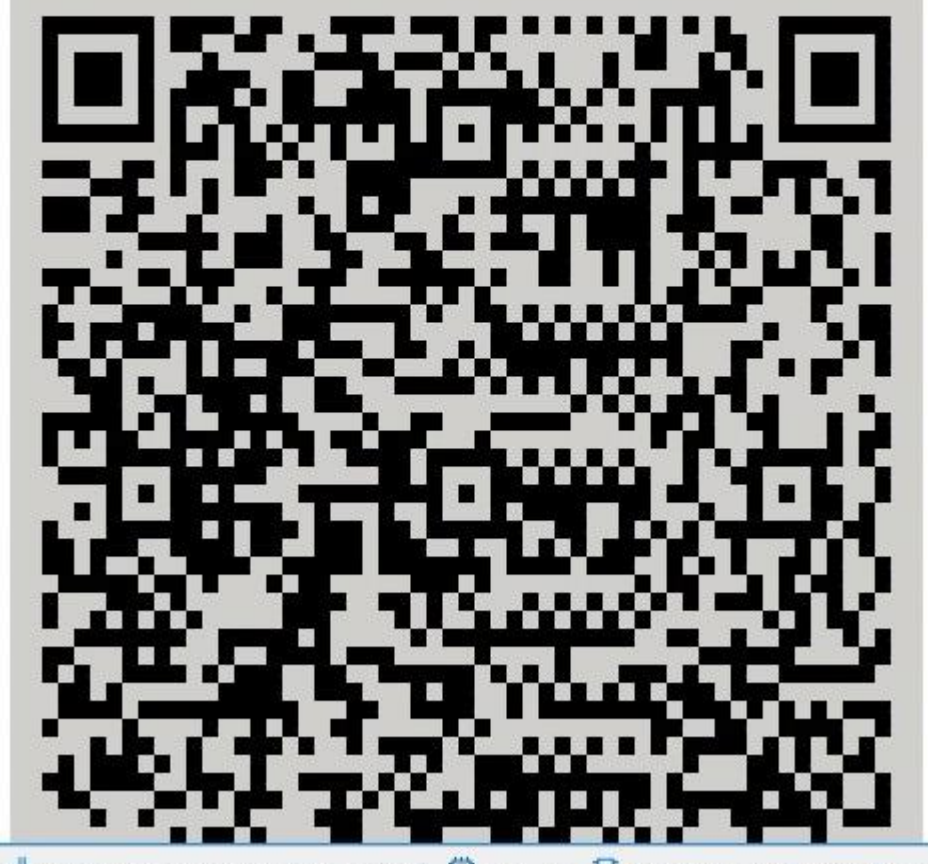

<sup>19</sup> Site to site configuration

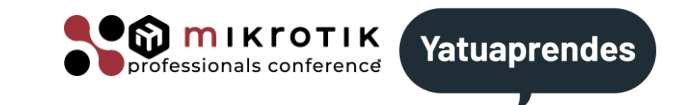

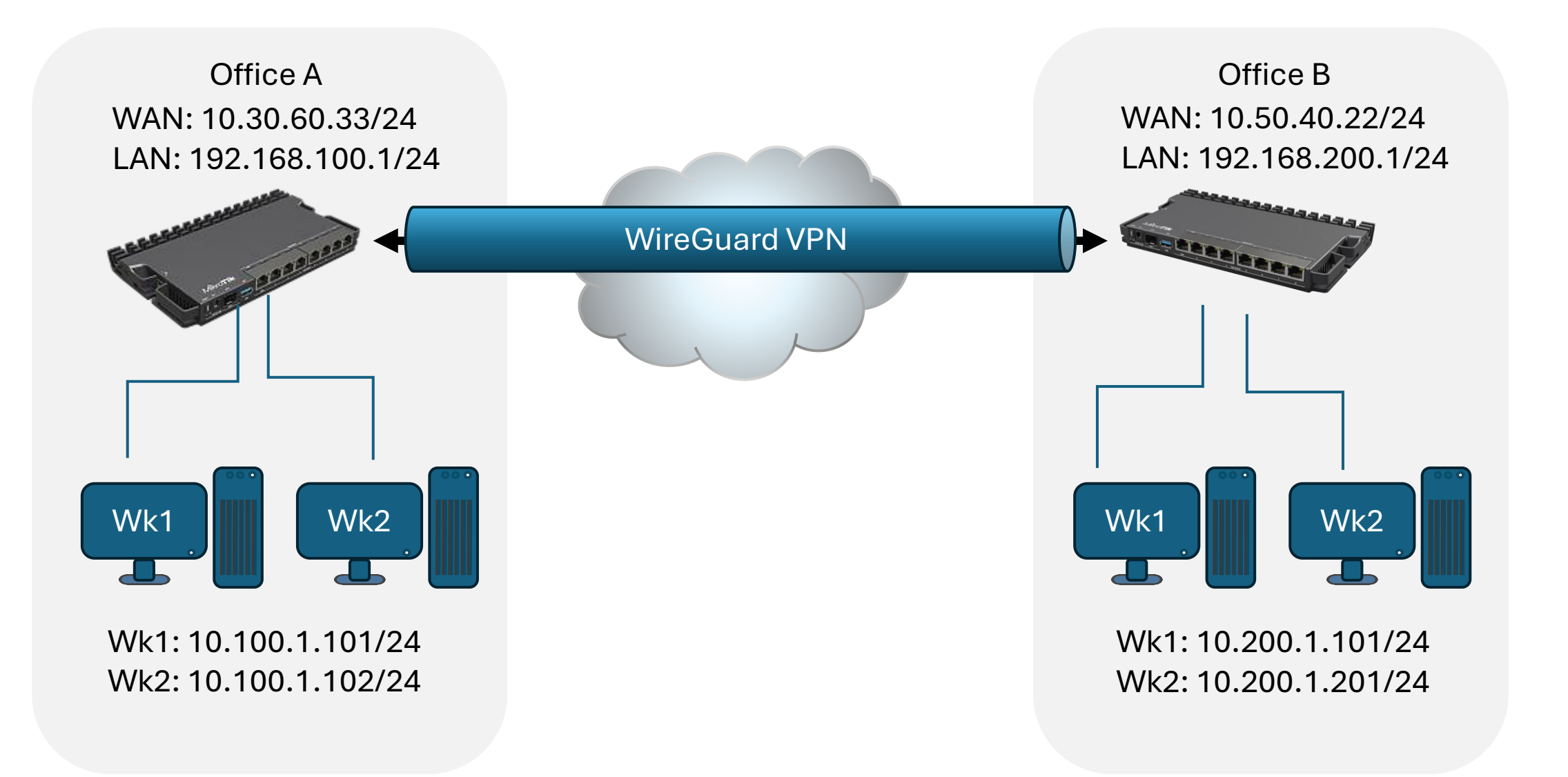

## <sup>21</sup> Site to site configuration (wireguard interface)

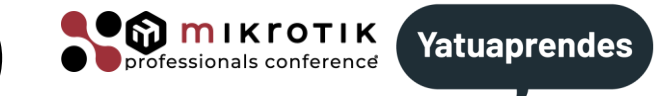

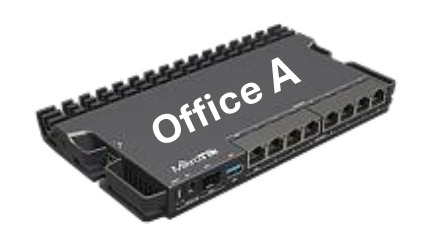

Create interface

Optional fields: **mtu** default value is 1420 **listen-port** default value is 13231

| WireGua                     | ard         |           |         |         | New     |       | C           |            | r. ×         |
|-----------------------------|-------------|-----------|---------|---------|---------|-------|-------------|------------|--------------|
|                             |             | DISABLED  | DYNAMIC | INVALID | RUNNING | SLAVE | PASSTHROUGH |            |              |
|                             | Enabled     |           |         |         |         |       |             | General    |              |
|                             | Comment     |           |         |         |         |       |             | Status     |              |
|                             |             |           |         |         |         |       |             | Traffic    |              |
| <ul> <li>General</li> </ul> |             |           |         |         |         |       |             |            |              |
|                             | Name        | wg1       |         |         |         |       |             | S Action   | S            |
|                             | Туре        | WireGuard | t       |         |         |       |             | WG Export  | ŧ            |
|                             | MTU         | 1420      |         |         |         |       |             | Torch      |              |
|                             | Actual MTU  |           |         |         |         |       |             | Reset Traf | fic Counters |
| 1                           | Listen Port | 19323     |         |         |         |       |             |            |              |
|                             | Private Key | +         |         |         |         |       |             |            |              |
|                             | Public Key  |           |         |         |         |       |             |            |              |
| ~ Status                    |             |           |         |         |         |       |             |            |              |
| ~ Traffic                   |             |           |         |         |         |       |             |            |              |
| Cancel                      |             |           |         |         |         |       |             | Apply      | ок           |

/int wireguard/add name=wg1 mtu=1420 listen-port=19323

## <sup>22</sup> Site to site configuration (wireguard interface)

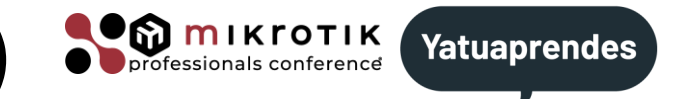

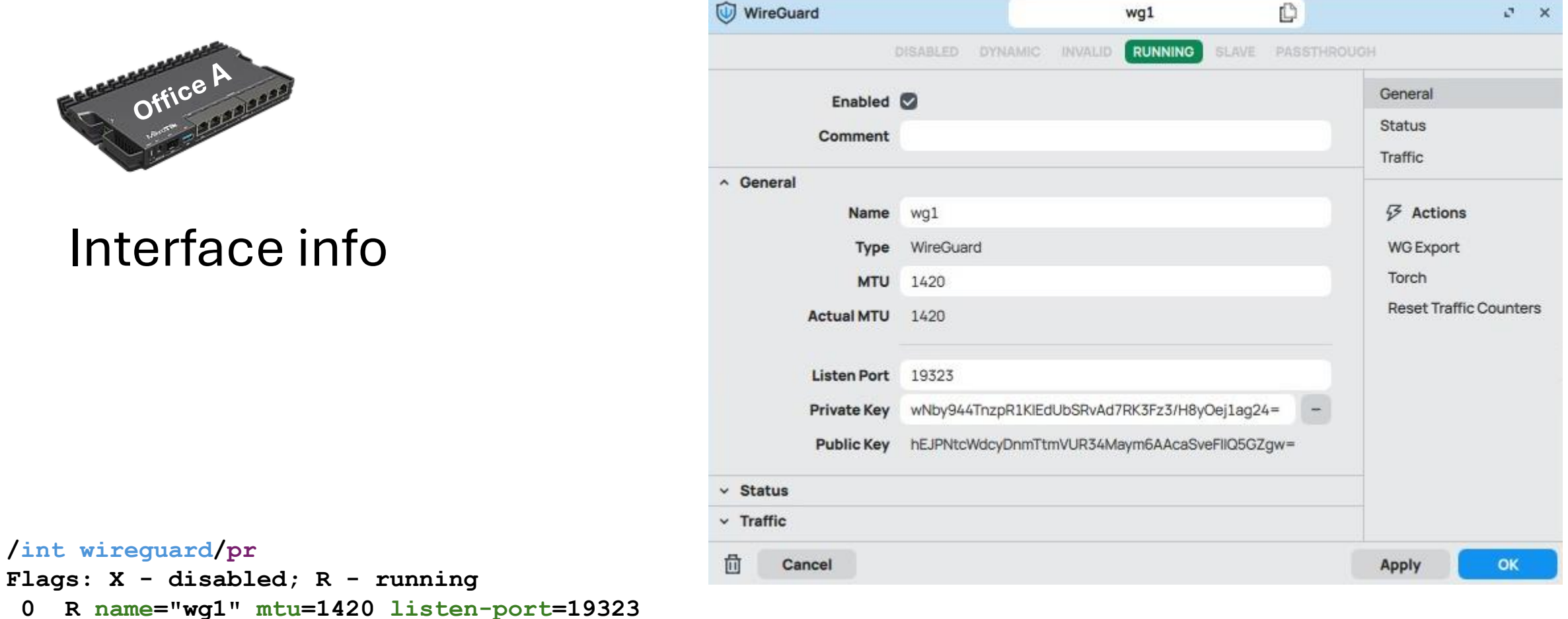

private-key="wNby944TnzpR1KIEdUbSRvAd7RK3Fz3/H8yOej1ag24=" public-key="hEJPNtcWdcyDnmTtmVUR34Maym6AAcaSveFIIQ5GZgw=" <sup>23</sup> Site to site configuration (wireguard interface)

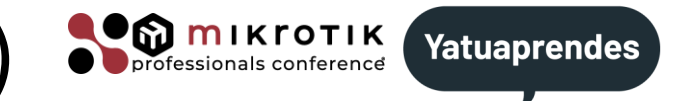

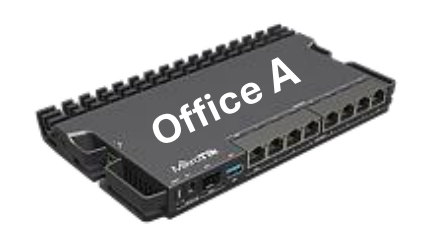

#### Assign IPv4 address

| V4 Address |              | New        | C       | ø  | × |
|------------|--------------|------------|---------|----|---|
| DIS        | ABLED        | DYNAMIC    | INVALID |    |   |
| Enabled    |              |            |         |    |   |
| Comment    |              |            |         |    |   |
| Address    | 172.1        | 6.255.1/24 |         |    |   |
| Network    | 172.16.255.0 |            |         |    |   |
| Interface  | wg1          |            |         | ~  |   |
| Cancel     |              | Apply      |         | ОК |   |

/ip address/add interface=wg1 address=172.16.255.1/24

## <sup>25</sup> Site to site configuration (winbox version)

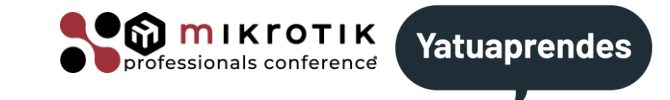

| WireGuar | d           |           |         |         | New     |       | C           | s ×                    |
|----------|-------------|-----------|---------|---------|---------|-------|-------------|------------------------|
|          |             | DISABLED  | DYNAMIC | INVALID | RUNNING | SLAVE | PASSTHROUGH |                        |
|          | Enabled     |           |         |         |         |       |             | General                |
|          | Comment     |           |         |         |         |       |             | Status<br>Traffic      |
| General  |             |           |         |         |         |       |             |                        |
|          | Name        | wg1       |         |         |         |       |             |                        |
|          | Туре        | WireGuard |         |         |         |       |             | WG Export              |
|          | мти         | 1420      |         |         |         |       |             | Torch                  |
|          | Actual MTU  |           |         |         |         |       |             | Reset Traffic Counters |
|          | Listen Port | 19323     |         |         |         |       |             |                        |
|          | Private Key | +         |         |         |         |       |             |                        |
|          | Public Key  |           |         |         |         |       |             |                        |
| Status   |             |           |         |         |         |       |             |                        |
| Traffic  |             |           |         |         |         |       |             |                        |
| Cancel   |             |           |         |         |         |       |             | Apply ОК               |

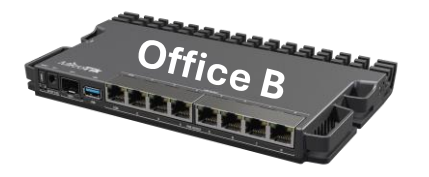

#### Create interface

/int wireguard/add name=wg1 mtu=1420 listen-port=19323

## <sup>26</sup> Site to site configuration (winbox version)

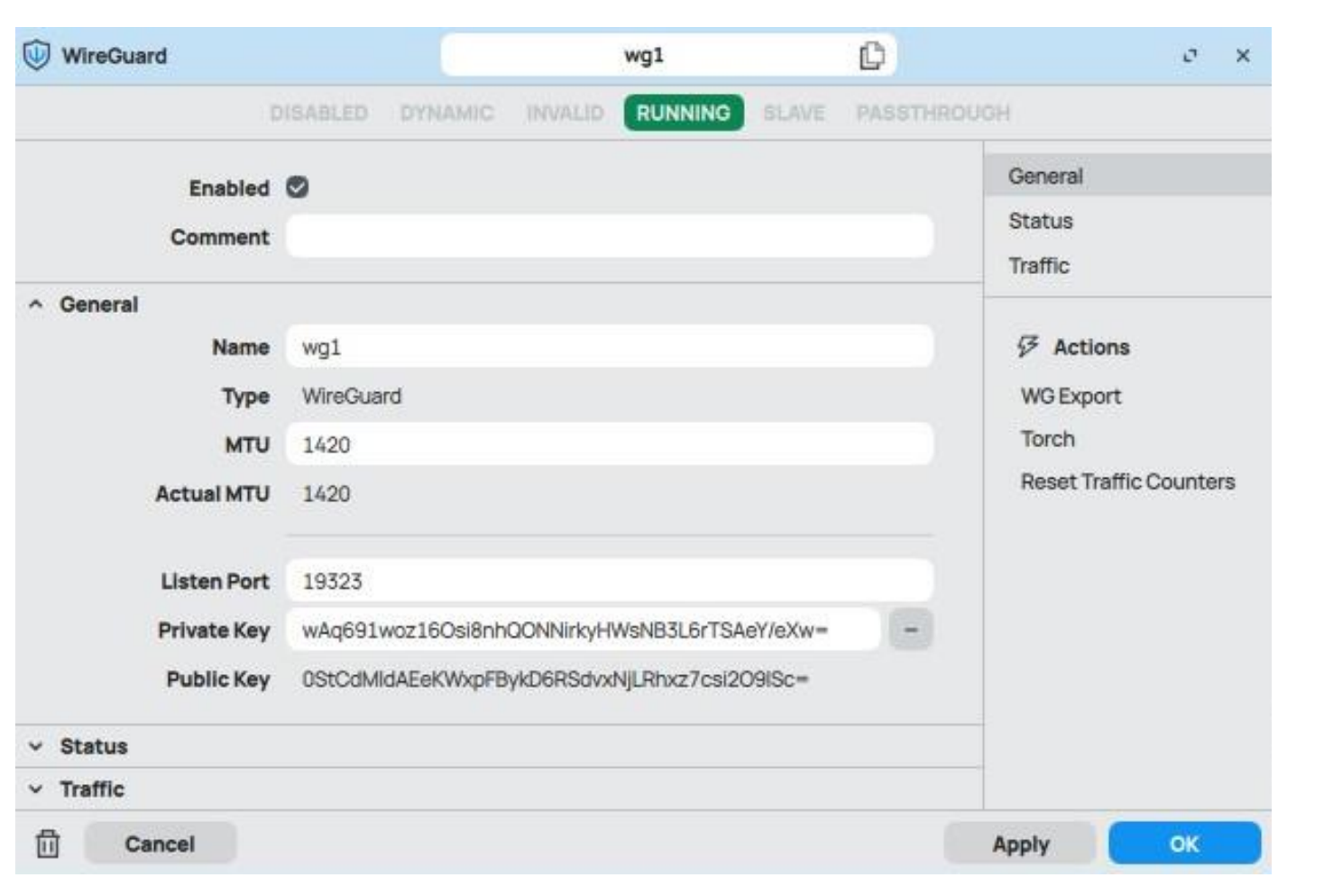

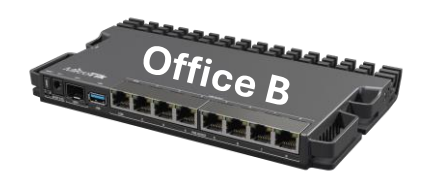

🔍 😭 mικrοτικ

professionals conference

Yatuaprendes

#### Interface info

/int wireguard/pr

Flags: X - disabled; R - running

0 R name="wg1" mtu=1420 listen-port=19323

private-key="wAq691woz160si8nhQONNirkyHWsNB3L6rTSAeY/eXw="
public-key="0StCdMldAEeKWxpFBykD6RSdvxNjLRhxz7csi209ISc="

<sup>27</sup> Site to site configuration (winbox version)

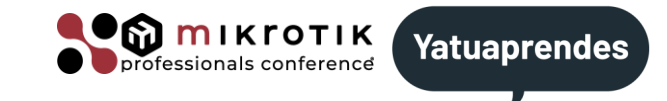

| Address  | 172.16.25      | 5.2/24  | 0 .   | × |
|----------|----------------|---------|-------|---|
| ).0      | ISABLED DYN    | AMIC IN | VALID |   |
| Enable   | d 🕥            |         |       |   |
| Commer   | t              |         |       |   |
| Addres   | s 172.16.255.2 | 2/24    |       |   |
| Networ   | k 172.16.255.0 | D       | -     |   |
| Interfac | e wg1          |         | ٠     |   |
| ពា ca    | incel          | Apply   | ОК    | - |

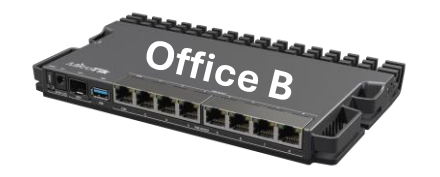

#### Assign IPv4 address

/ip address/add interface=wg1 address=172.16.255.2/24

## <sup>28</sup> Site to site configuration

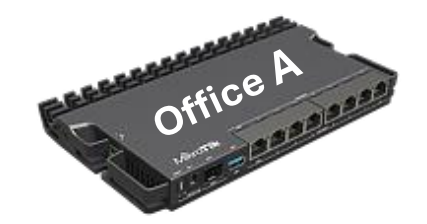

#### 2) Add peer (Office B)

# /int wireguard/peers/add interface=wg1 \ endpoint-address=10.50.40.22 \ endpoint-port=19323 \ public-key="0StCdMld....csi2O9ISc=" \ allowed-address=172.16.255.2/32,192.168.200.0/24 \ persistent-keepalive=1m

## Office B

#### 1) Show Wireguard interface info

#### /int wireguard/pr

Flags: X - disabled; R - running

0 R name="wg1" mtu=1420 listen-port=19323
 private-key="wAq691wo....TSAeY/eXw="
 public-key="0StCdMld....csi209ISc="

#### /ip address/pr

| Co | olumns: ADDRESS, | NETWORK, INTERFA | CE        |
|----|------------------|------------------|-----------|
| #  | ADDRESS          | NETWORK          | INTERFACE |
| 0  | 172.16.255.2/24  | 172.16.255.0     | wg1       |
| 1  | 10.50.40.22/24   | 10.50.40.0       | ether1    |
| 2  | 192.168.200.1/24 | 192.168.200.0    | bridgeLAN |

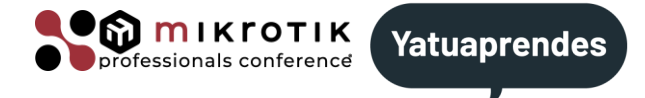

## <sup>29</sup> Site to site configuration

## Office A Office A

#### 1) Show Wireguard interface info

#### /int wireguard/pr

Flags: X - disabled; R - running

0 R name="wg1" mtu=1420 listen-port=19323 private-key="wNby944Tnz...yOej1ag24=" public-key="hEJPNtcWd....FIIQ5GZgw="

#### /ip address/pr

| С | olumns: ADDRESS, | NETWORK, INTERFA | CE        |
|---|------------------|------------------|-----------|
| # | ADDRESS          | NETWORK          | INTERFACE |
| 0 | 172.16.255.1/24  | 172.16.255.0     | wgl       |
| 1 | 10.30.60.33/24   | 10.30.60.0       | ether1    |
| 2 | 192.168.100.1/24 | 192.168.100.0    | bridgeLAN |

#### 2) Add peer (Office A)

/int wireguard/peers/add interface=wg1 \
endpoint-address=10.30.60.33 \
endpoint-port=19323 \
public-key="hEJPNtcWd....FIIQ5GZgw=" \
allowed-address=172.16.255.1/32,192.168.100.0/24 \
persistent-keepalive=1m

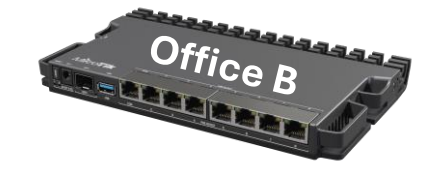

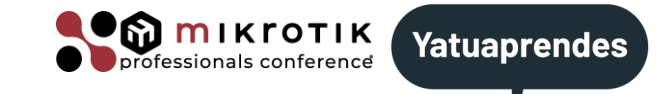

<sup>30</sup> Site to site configuration

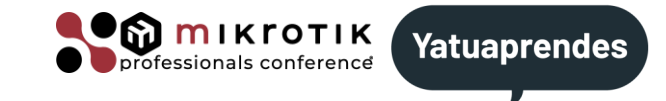

#### WireGuard is a layer 3 VPN

#### >We need to manually add routes on both sides.

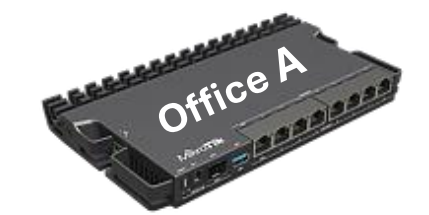

#### /ip route/pr

| F]                                      | Lags | : D - DYNAMIC; A - | ACTIVE; c - C | ONNECT, s - | STATIC     |  |  |  |
|-----------------------------------------|------|--------------------|---------------|-------------|------------|--|--|--|
| Columns: DST-ADDRESS, GATEWAY, DISTANCE |      |                    |               |             |            |  |  |  |
| #                                       |      | DST-ADDRESS        | GATEWAY       | DISTANCE    |            |  |  |  |
| 0                                       | As   | 0.0.0/0            | 10.30.60.1    | 2           | / -        |  |  |  |
|                                         | DAc  | 10.30.60.0/24      | ether1        | 0           | - /<br>הו  |  |  |  |
|                                         | DAc  | 172.16.255.0/24    | wg1           | 0           | 1 1<br>C c |  |  |  |
|                                         | DAc  | 192.168.100.0/24   | bridgeLAN     | 0           | #          |  |  |  |
| 1                                       | As   | 192.168.200.0/24   | 172.16.255.2  | 1           | π<br>0     |  |  |  |
|                                         |      |                    |               |             | 0          |  |  |  |

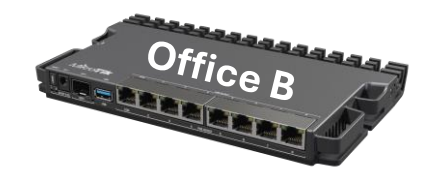

#### /ip route/pr

| Flags: D - DYNAMIC; A | - ACTIVE; c - C | ONNECT, s - STATIC |
|-----------------------|-----------------|--------------------|
| Columns: DST-ADDRESS, | GATEWAY, DISTAN | CE                 |
|                       |                 | DIOMANON           |

| # |     | DST-ADDRESS      | GATEWAY      | DISTANCE |
|---|-----|------------------|--------------|----------|
| 0 | As  | 0.0.0/0          | 10.50.40.1   | 1        |
|   | DAc | 10.50.40.0/24    | ether1       | 0        |
| _ | DAc | 172.16.255.0/24  | wg1          | 0        |
| 1 | As  | 192.168.100.0/24 | 172.16.255.1 | 1        |
|   | DAc | 192.168.200.0/24 | bridgeLAN    | 0        |

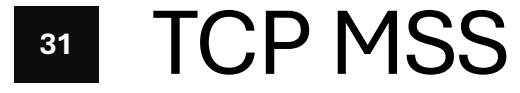

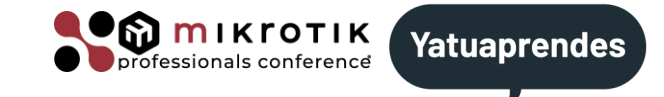

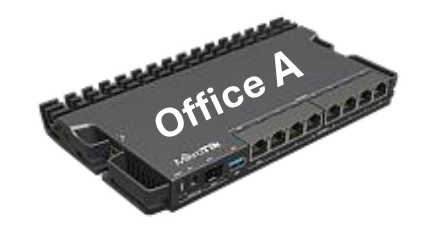

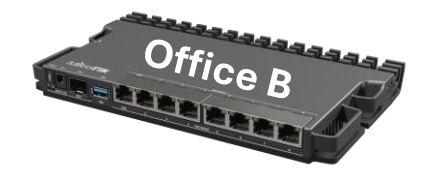

#### WireGuard do not perform clamp TCP MSS.

>We need to do it manually on mangle using action change-mss.

| /in | t pr         |                   |       |          |                   |
|-----|--------------|-------------------|-------|----------|-------------------|
| Fla | gs: R - RUNN | IING              |       |          |                   |
| Col | umns: NAME,  | TYPE, ACTUAL-MTU, | L2MTU | , MAC-AI | DDRESS            |
| #   | NAME         | TYPE ACTUA        | L-MTU | l2mtu    | MAC-ADDRESS       |
| 0 R | ether1       | ether             | 1500  |          | 08:00:27:69:24:38 |
| 1 R | ether2       | ether             | 1500  |          | 08:00:27:59:62:66 |
| 2 R | bridgeLAN    | bridge            | 1500  | 65535    | 92:B0:7A:C9:E6:73 |
| 4 R | wg1          | wg                | 1420  |          |                   |
|     |              |                   |       |          |                   |

/ip firewall mangle
add action=change-mss chain=forward \
new-mss=1380 out-interface=wg1 protocol=tcp \
tcp-flags=syn tcp-mss=1381-65535

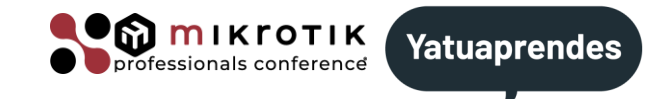

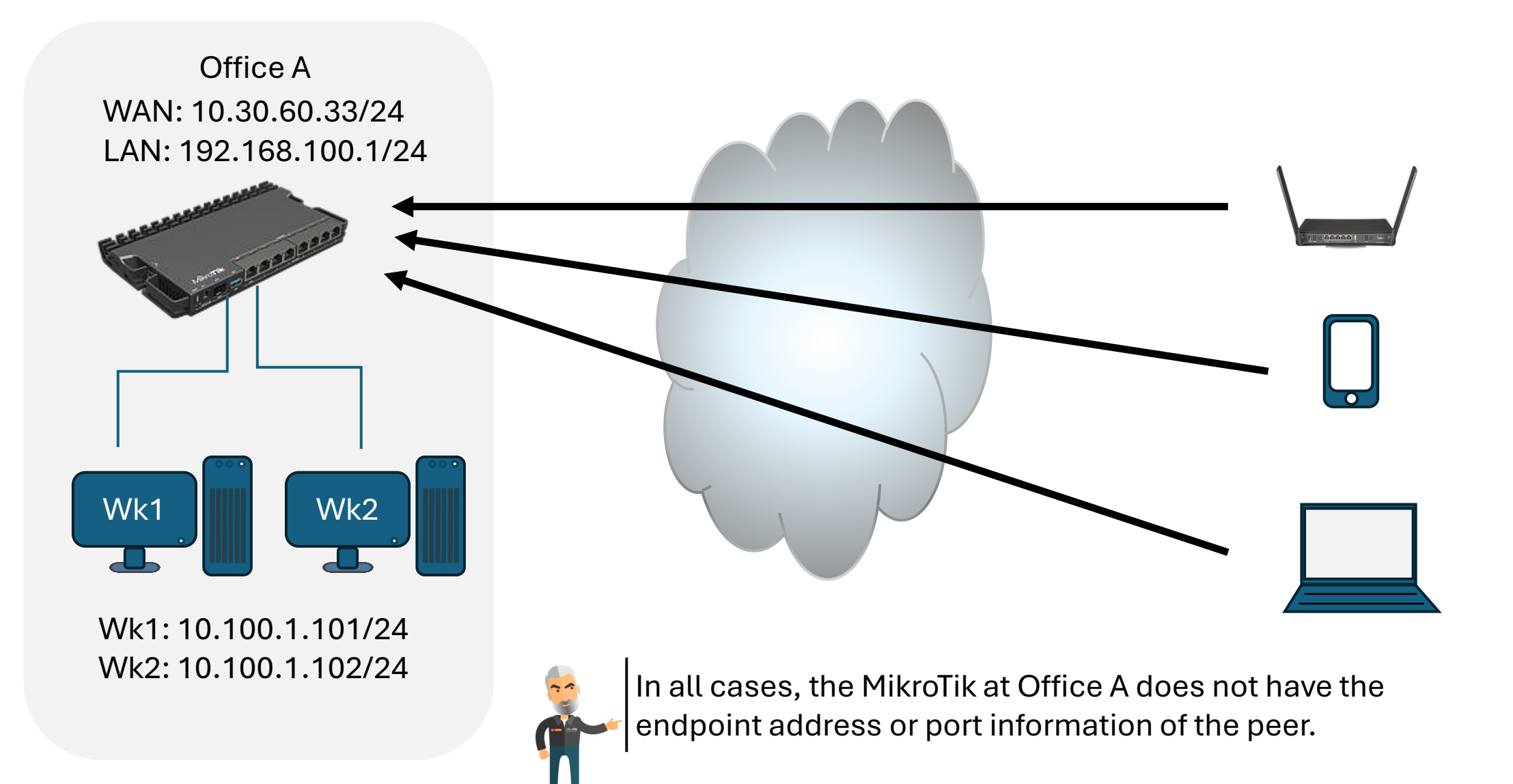

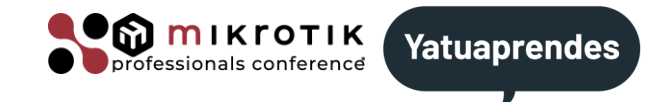

Roadwarrior, originally refers to sales agents who spend their workday traveling from one place to another and do not have a fixed location where they can be reached.

In a VPN, a roadwarrior is a device that does not have a known public IP and is therefore only capable of starting the VPN.

We will classify them into:

- Mikrotik devices.
- Phone devices.
- Laptops.

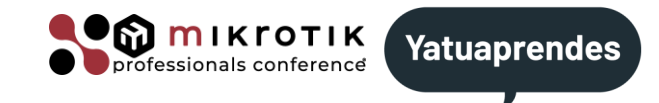

All we need to configure for each peer on the mikrotik at Office A is:

- ✓ The wireguard interface.
- ✓The remote's public key.
- $\checkmark$  The allowed addresses.

## <sup>36</sup> Mikrotik as **ROADWARRIOR**

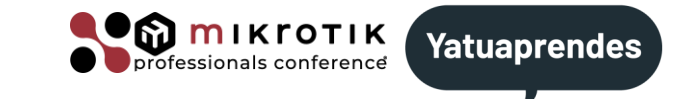

| WireGuard   |            |         | New     |         | C     | σ×                |
|-------------|------------|---------|---------|---------|-------|-------------------|
|             | DISABLED   | DYNAMIC | INVALID | RUNNING | SLAVE |                   |
| Enabled     | ø          |         |         |         |       | General           |
| Comment     |            |         |         |         |       | Status<br>Traffic |
| General     |            |         |         |         |       |                   |
| Name        | wireguard1 |         |         |         |       | Sections          |
| Туре        | WireGuard  |         |         |         |       | Torch             |
| мти         | 1420       |         |         |         |       |                   |
| Actual MTU  |            |         |         |         |       |                   |
| Listen Port | 13231      |         |         |         |       |                   |
| Private Key | +          |         |         |         |       |                   |
| Public Key  |            |         |         |         |       |                   |
| Status      |            |         |         |         |       |                   |
| Traffic     |            |         |         |         |       |                   |
| Cancel      |            |         |         |         | Apply | ОК                |

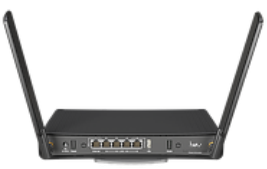

#### Create interface

/int wireguard/add name=wg1 mtu=1420 listen-port=13231

## <sup>37</sup> Mikrotik as **RO ADW ARRIOR**

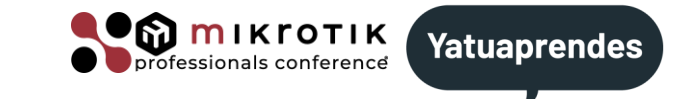

| WireGuard   |             |            | wg1           | C           |       | σx                |
|-------------|-------------|------------|---------------|-------------|-------|-------------------|
|             | DISABLED    | DYNAMIC    |               |             |       | V.                |
| Enabled     | 0           |            |               |             |       | General           |
| Comment     |             |            |               |             |       | Status<br>Traffic |
| General     |             |            |               |             |       |                   |
| Name        | wg1         |            |               |             |       |                   |
| Туре        | WireGuard   |            |               |             |       | Torch             |
| MTU         | 1420        |            |               |             |       |                   |
| Actual MTU  | 1420        |            |               |             |       |                   |
| Listen Port | 56385       |            |               |             |       |                   |
| Private Key | 0AF/osUchIG | 0U+HukuHVD | Lpr7f8YTtW1hO | LN7ovYtXg=  | -     |                   |
| Public Key  | zfZgxFvRgxV | 1CLADGH7+0 | 98VDXFWqSgR7  | /rXWMPB7yk= |       |                   |
| Status      |             |            |               |             |       |                   |
| Traffic     |             |            |               |             |       |                   |
| Cancel      |             |            |               |             | Apply | ОК                |

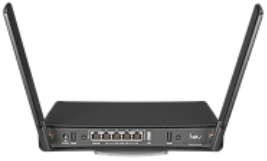

#### Interface info

/int wireguard/pr

Flags: X - disabled; R - running

0 R name="wg1" mtu=1420 listen-port=19323

private-key="0AF/osUchIG0U+HukuHVDLpr7f8YTtW1hOLN7ovYtXg="
public-key="zfZgxFvRgxV1CLADGH7+C98VDXFWqSgR7/rXWMPB7yk="

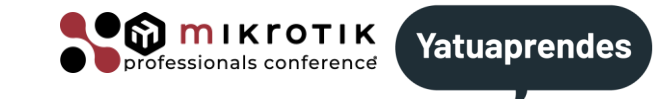

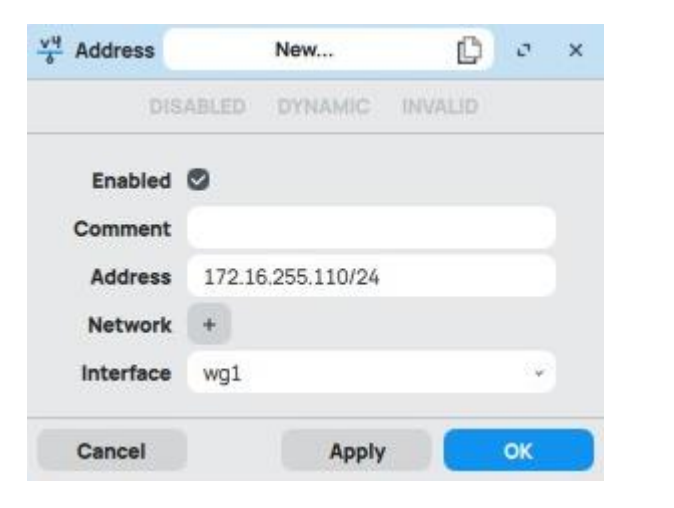

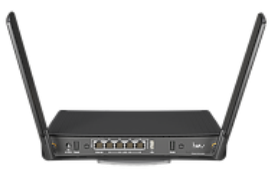

#### Assign IPv4 address

/ip address/add interface=wg1 address=172.16.255.110/24

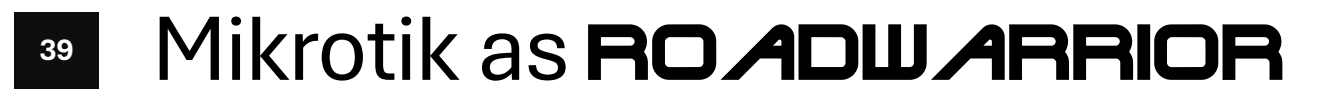

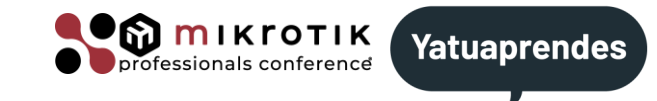

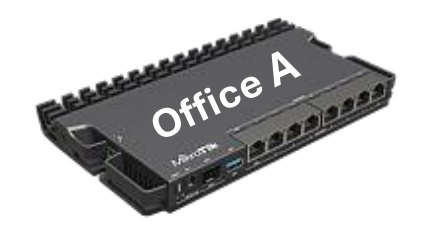

#### 2) Add peer (RoadWarrior)

```
/int wireguard/peers/add interface=wg1 \
public-key="zfZgxFvR...rXWMPB7yk=" \
allowed-address=172.16.255.110/32 \
responder=true
```

#### since 7.15

No endpoint-address or endpoint-port No Persistent keepalive (optional here)

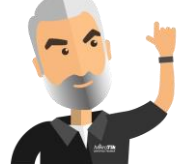

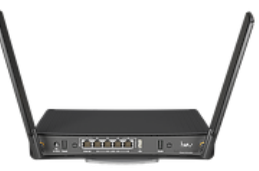

#### 1) Show Wireguard interface info

#### /int wireguard/pr

Flags: X - disabled; R - running

0 R name="wg1" mtu=1420 listen-port=19323
 private-key="0AF/osUc...LN7ovYtXg="
 public-key="zfZgxFvR...rXWMPB7yk="

#### /ip address/pr

| C | olumns: ADDRESS, NE | TWORK, INTERFAC | E         |
|---|---------------------|-----------------|-----------|
| # | ADDRESS             | NETWORK         | INTERFACE |
| 0 | 172.16.255.110/24   | 172.16.255.0    | wg1       |
| 1 | 10.70.80.100/24     | 10.70.80.0      | ether1    |

## Mikrotik as ROADUARRIOR

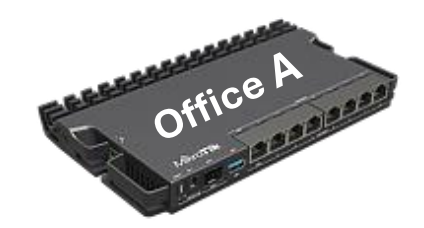

#### 1) Show Wireguard interface info

#### /int wireguard/pr

Flags: X - disabled; R - running

0 R name="wg1" mtu=1420 listen-port=19323
 private-key="wNby944Tnz...yOej1ag24="
 public-key="hEJPNtcWd....FIIQ5GZgw="

#### /ip address/pr

| С | olumns: ADDRESS, | NETWORK, INTERFA | CE        |
|---|------------------|------------------|-----------|
| # | ADDRESS          | NETWORK          | INTERFACE |
| 0 | 172.16.255.1/24  | 172.16.255.0     | wgl       |
| 1 | 10.30.60.33/24   | 10.30.60.0       | ether1    |
| 2 | 192.168.100.1/24 | 192.168.100.0    | bridgeLAN |

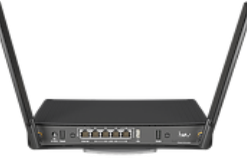

#### 2) Add peer (Office A)

/int wireguard/peers/add interface=wg1 \
endpoint-address=10.30.60.33 \
endpoint-port=19323 \
public-key="hEJPNtcWd....FIIQ5GZgw=" \
allowed-address=0.0.0.0/0 \
persistent-keepalive=1m

Set up Persistent keepalive to get up the tunnel

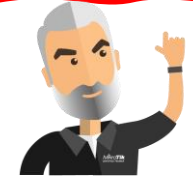

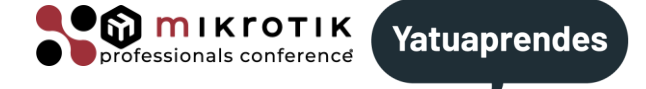

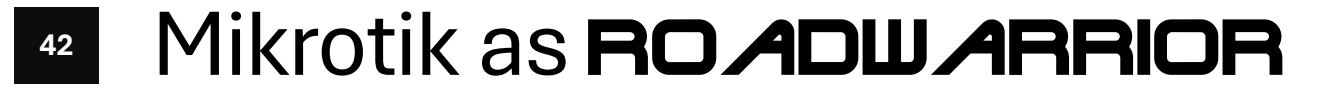

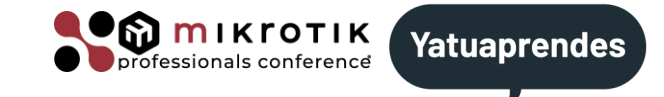

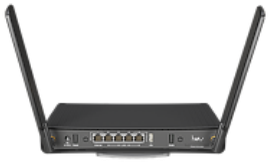

#### 3) Add default gateway

/ip ro add dst-address=0.0.0.0/0 gateway=10.50.40.1

/ip ro add add dst-address=10.30.60.33 gateway=10.50.40.1

- STATIC

## <sup>43</sup> Mobile as **ROADWARRIOR**

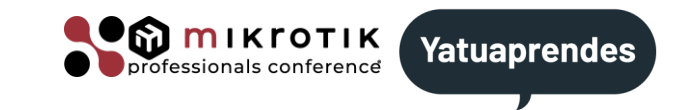

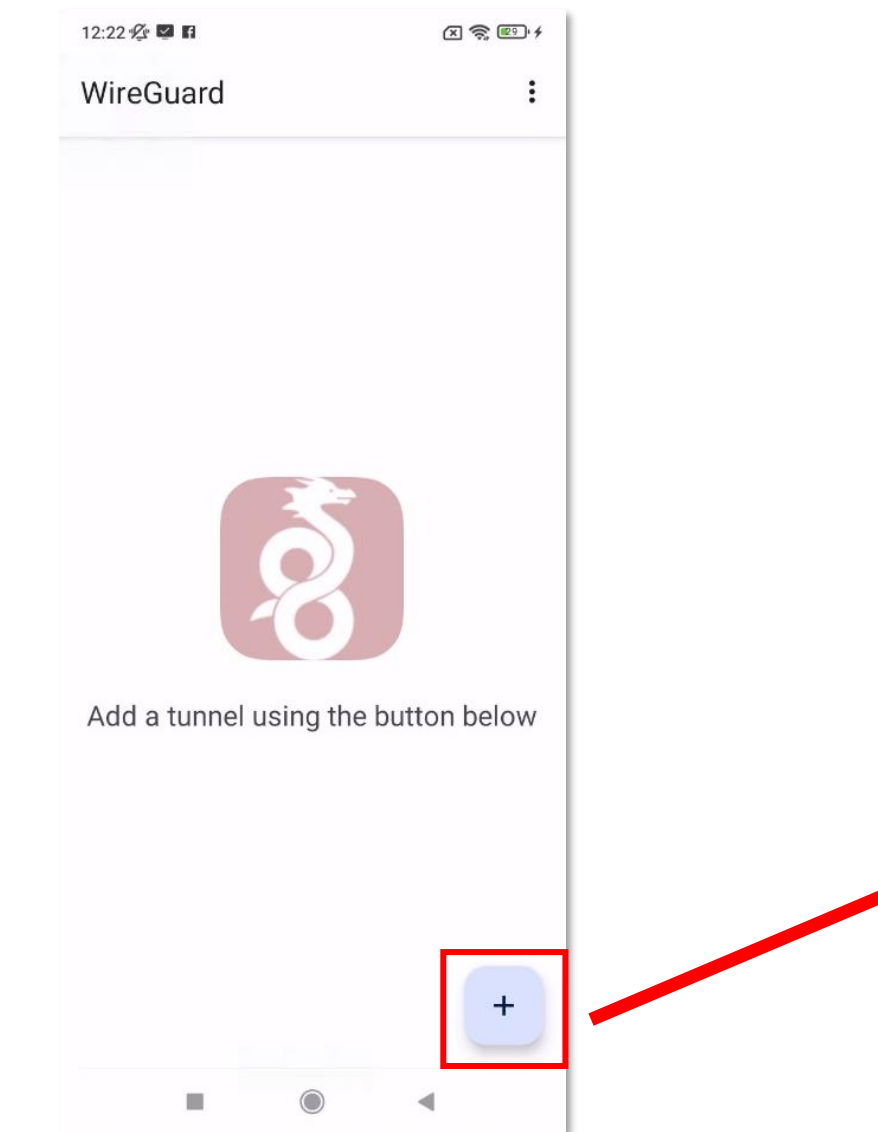

- Download and install WireGuard app.
  - ard app.

Add a tunnel using the button below

 Import from file or archive

 Scan from QR code

Create new from scratch

>Add interface information

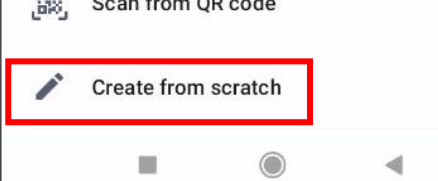

#### <sup>45</sup> Mobile as **ROADWARRIOR**

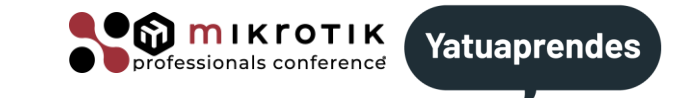

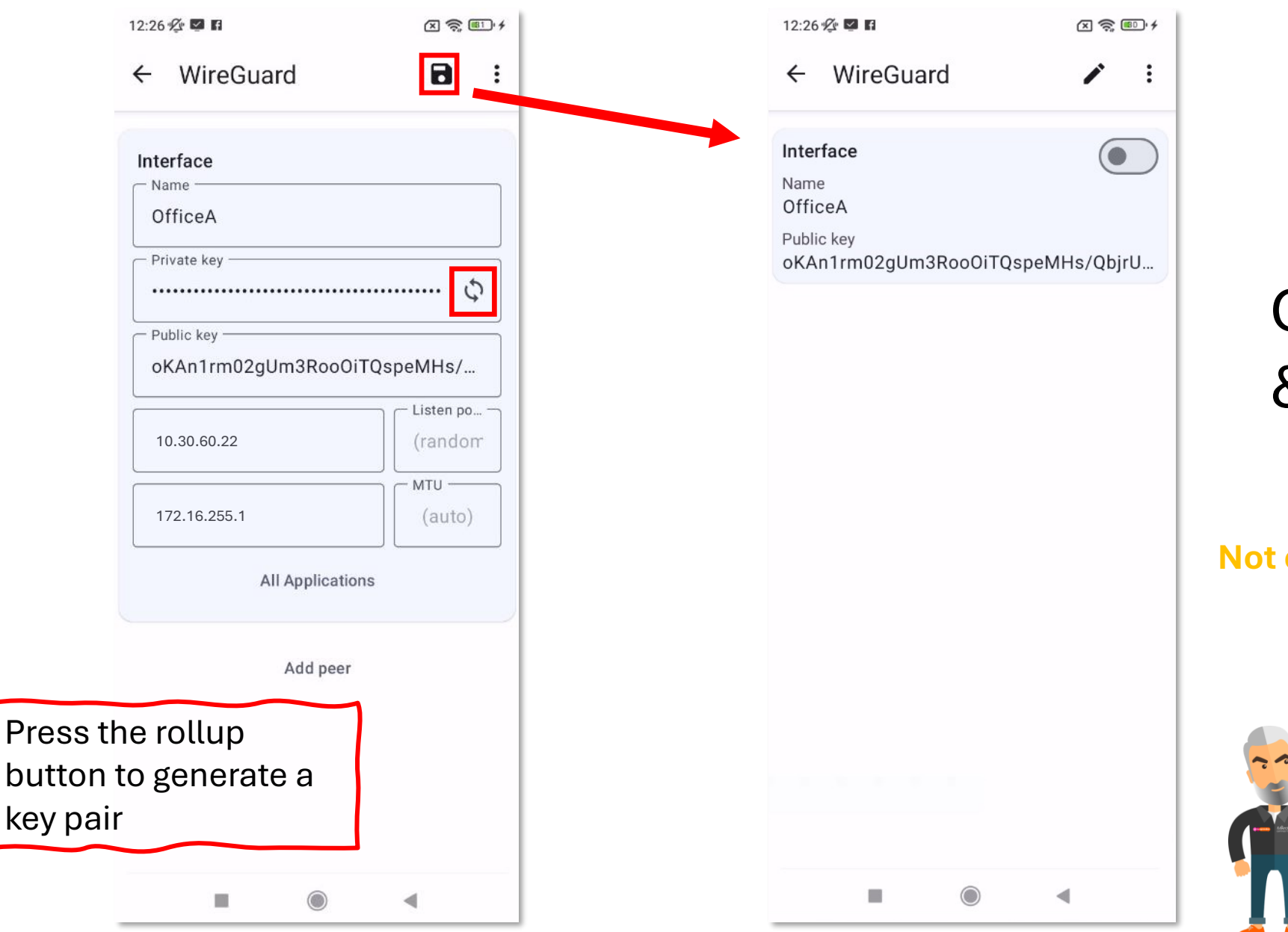

Create interface & Interface info

Not compliant with Mitchell's talk

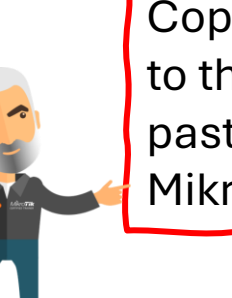

Copy the public key to the clipboard to paste it later into Mikrotik Office A.

#### Mobile as RoadWarrior 47

X 🛜 💷 +

:

٦

(random

(auto)

seconds

•

Î

MTU -

12:31 🖄 🗹 🖬

Interface

Name

Peer

Public key

Allowed IPs

0.0.0.0/0

10.30.60.33:19323

Persistent keepalive

every 90 seconds

Endpoint

OfficeA Public key

WireGuard

oKAn1rm02gUm3RooOiTQspeMHs/QbjrU...

oKAn1rm02gUm3RooOiTQspeMHs/QbjrU...

•

←

X 🛜 💷 4

:

r

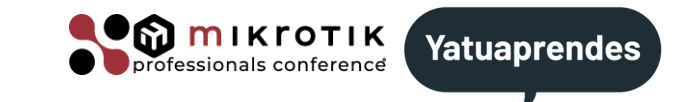

Add peer (Office A)

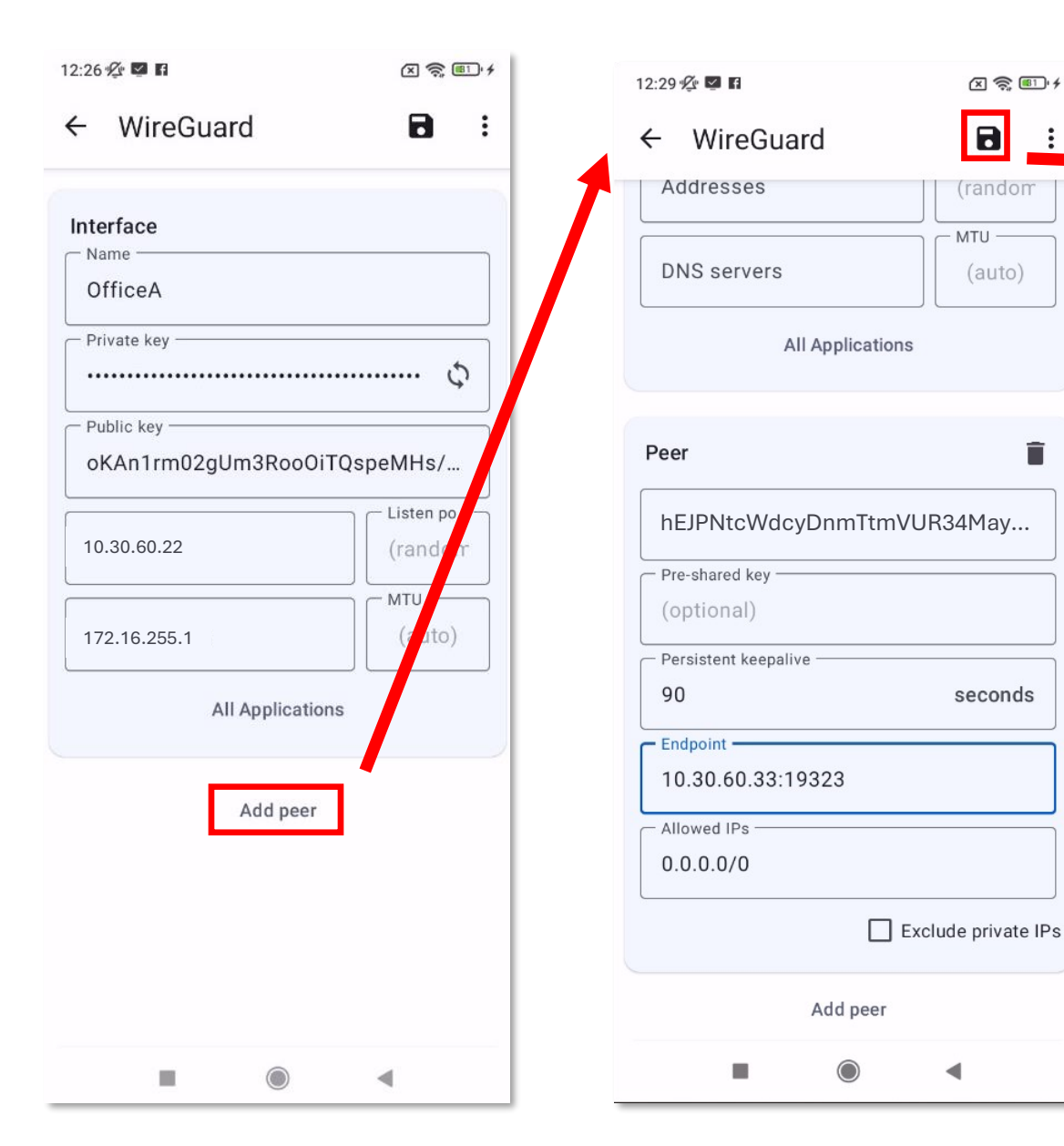

## Windows Laptop as **ROADWARRIOR**

- Download Wireguard installer from WireGuard website.
- Run as administrator
- Press Ctrl+n to add new empty tunnel

| Create new tunnel  Name: OfficeA  Public key: ZRa7EwMEr7QuTH+U8IAqisOI17IHOZVD6sZUjnIg7Fc= | ×     | EIS<br>Envirocat_Riudellots<br>Forja_Carrera<br>Golf_PdP<br>Joan_Casa                                       | Public key:<br>Addresses:                        | jdJlr7tHPB6NNQ+2BlBOriRtpz2MCwwitT+NFytjk0g=<br>192.168.98.5/32<br>Activate                                                                          |
|--------------------------------------------------------------------------------------------|-------|----------------------------------------------------------------------------------------------------|--------------------------------------------------|----------------------------------------------------------------------------------------------------|
| [Interface]<br>PrivateKey = ALYNhP0raC0xWWEjGAvgLf5YIRq88PLWHM0VIRJKLI0=                   |       | Kin<br>Lekuona<br>MaterialsOliveras<br>MaterialsOliverasCasa<br>Panella<br>Same<br>TaxSFG<br>Viates_Maritim | Peer<br>Public key:<br>Allowed IPs:<br>Endpoint: | Cc0OurHRTF2GcwiDnlByRDqNT1EQPBgvWsVX7pZJe1o=<br>192.168.2.0/23, 192.168.4.0/23, 192.168.6.0/23, 192.168.8.0/23<br>hge09kcsdwh.sn.mynetname.net:11121 |
| Save                                                                                       | ancel | Add Tunnel X =<br>Import tunnel(s) from<br>Add empty tunnel                                                 | n file Ctrl+O<br>Ctrl+N                          | Edit                                                                                                    |

(i) WireGuard

Tunnels Log

Aramo

nterface: Aramo

Status: Inactive

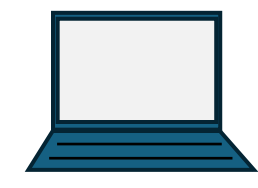

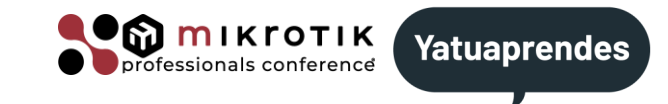

### Windows Laptop as **ROADWARRIOR**

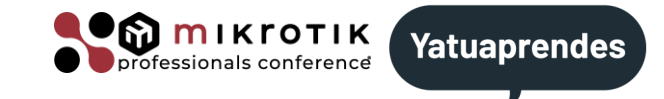

- Add a name to the new tunnel
- Add to interface section: Address, DNS
- Add the peer section:

PublicKey, AllowedIPs, Endpoint

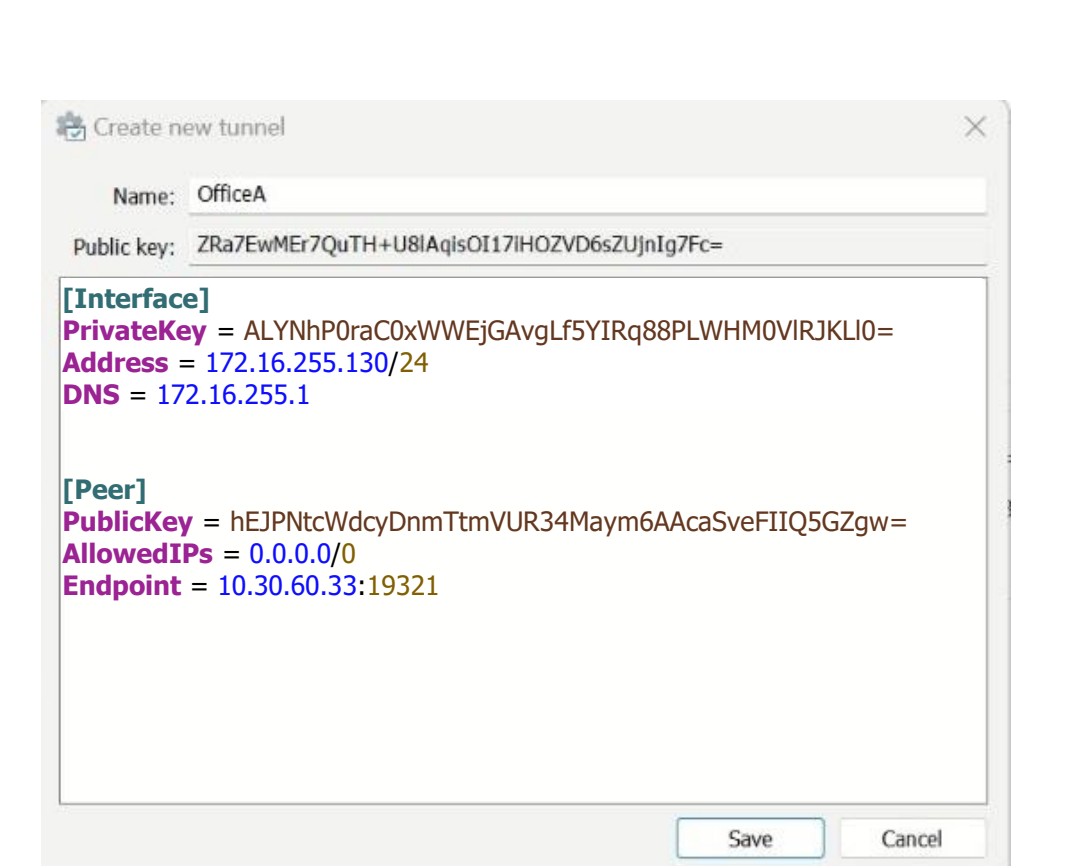

## **BOADWARRIOR** endpoint

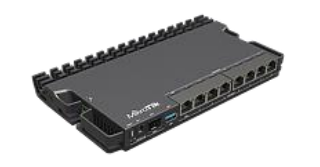

#### 1) Add peer (Office A)

/int wireguard/peers/add interface=wg1 \
public-key="Qaq..." \
allowed-address=172.16.255.100/32
responder=yes
client-address=172.16.255.120/32 \
Client-endpoint=10.30.40.33
Client-dns=172.16.255.1 (optional)

/int wireguard/peer/show-client-config number=0

#### [Peer]

PublicKey = hEJPNtcWdcyDnmTtmVUR34Maym6AAcaSveFIIQ5GZgw= AllowedIPs = 0.0.0.0/0, ::/0

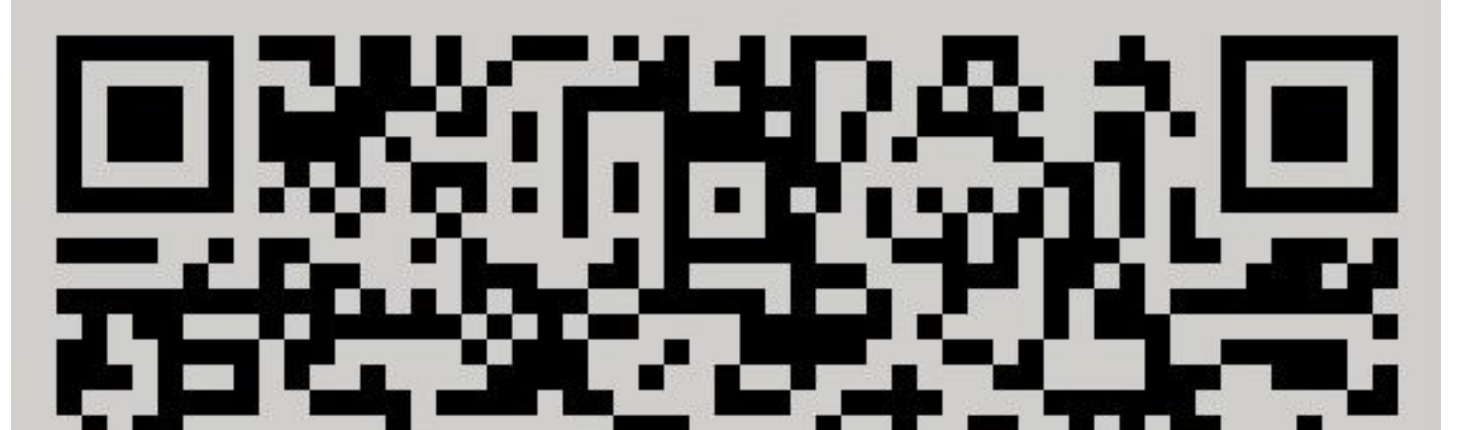

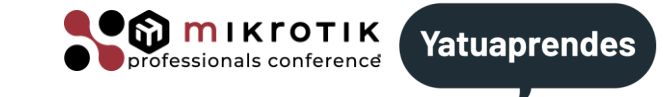

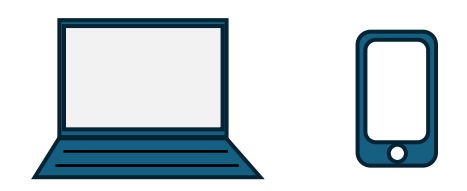

### 

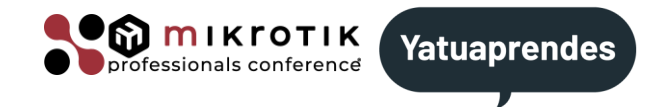

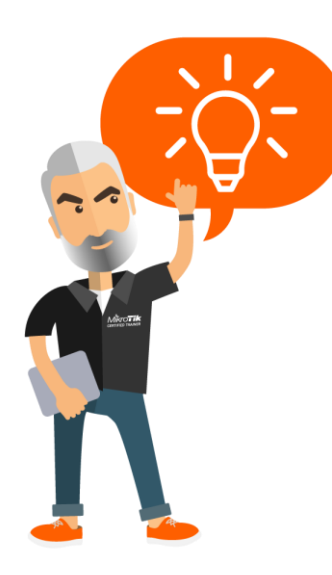

# We can create the RoadWarrior private key from the Mikrotik in office A.

/int wireguard/peers/add comment="RoadWarrior" \
private-key="...." allowed-address=172.16.255.111/32

This way we do not need to first create the key pair on the client device and then copy the public key to the Mikrotik.

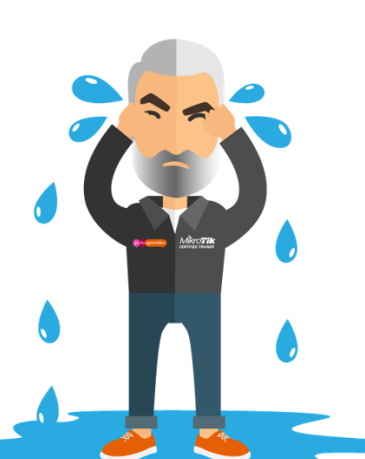

The only problem is that it becomes persistent and even if the information is deleted, it reappears. Therefore, the client's private key is always visible on the Mikrotik router in Office A and a malicious administrator could "clone" the client to impersonate the client's connection.

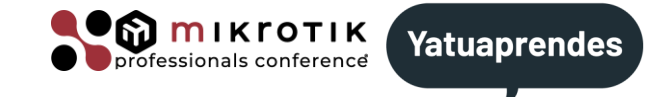

#### Ping from Office A to Office B:

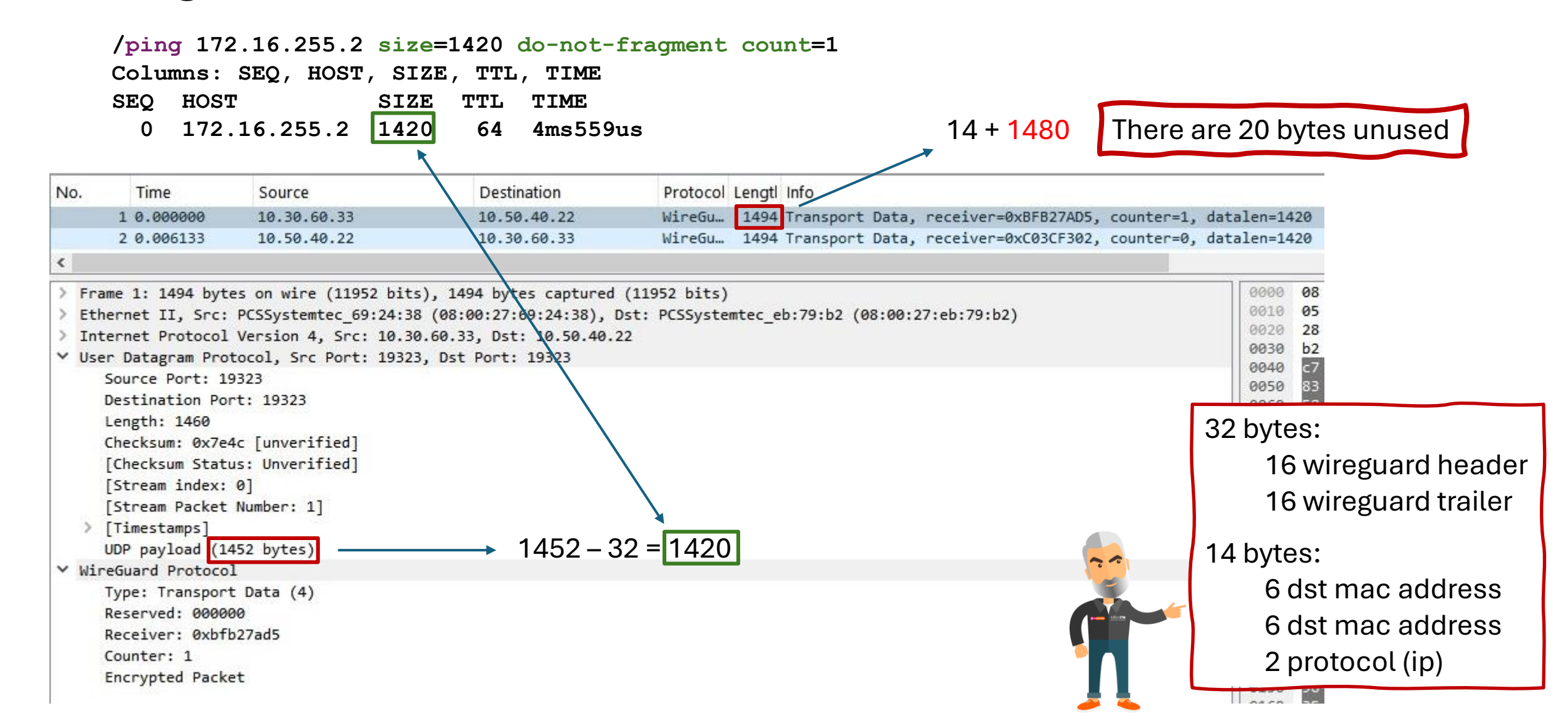

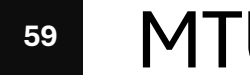

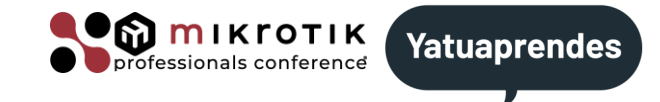

We only are using IPv4 so...

As we saw on slide 6, we can use an MTU of 1440 without exceeding 1500 bytes (underlying layer 3 MTU). Let's configure (office A & office B)!

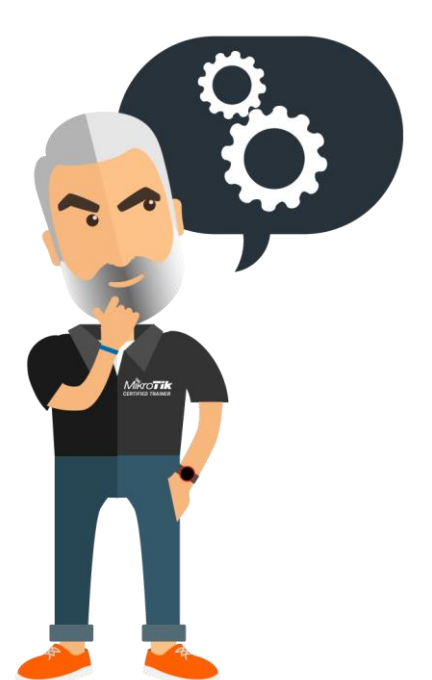

/int wireguard/set mtu=1440 numbers=0

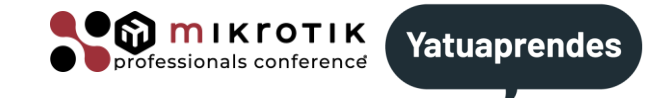

#### Ping from Office A to Office B:

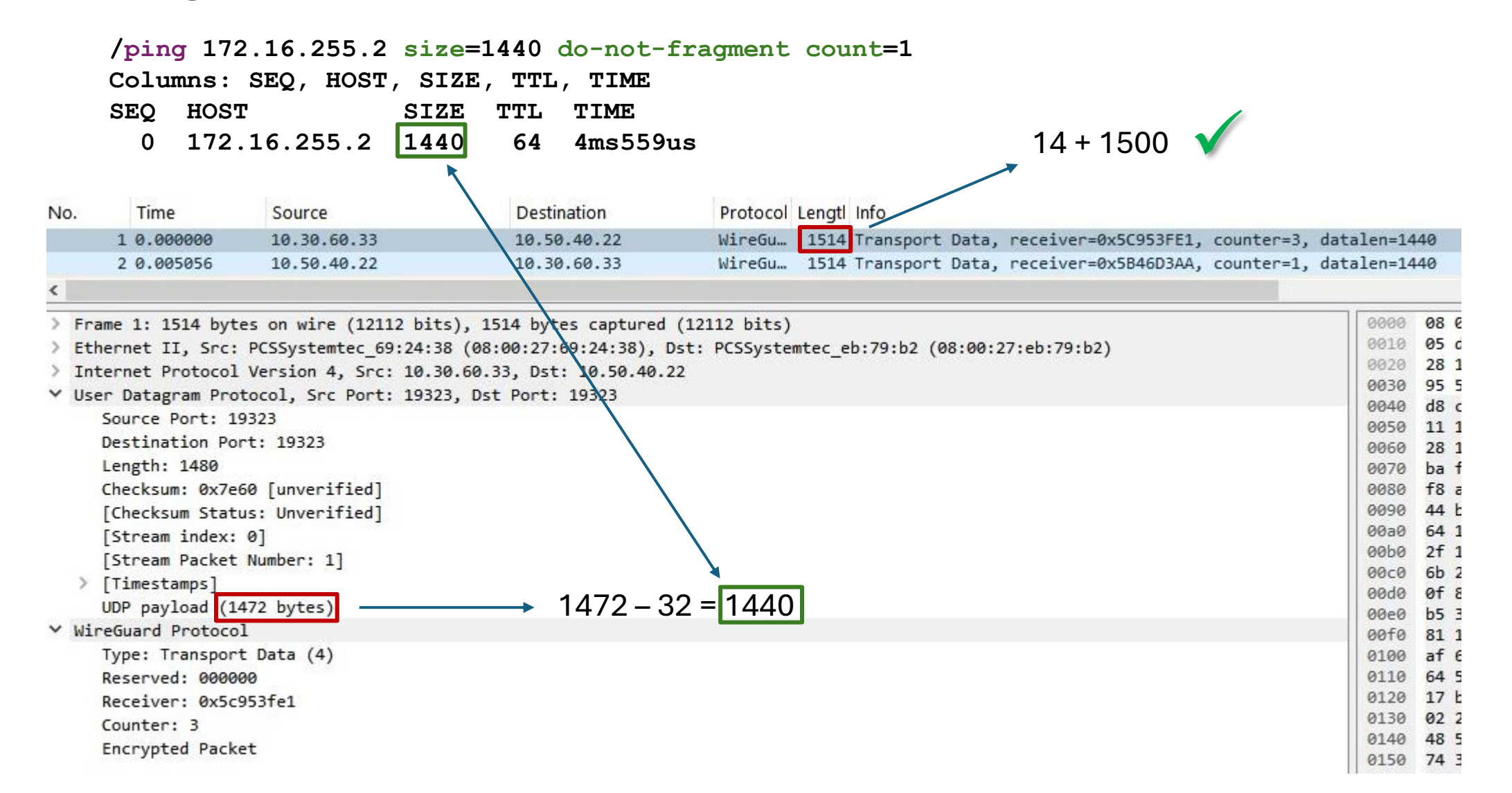

<sup>61</sup> MTU

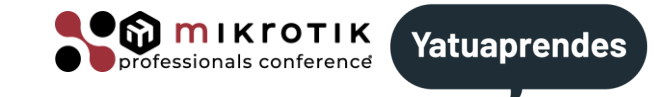

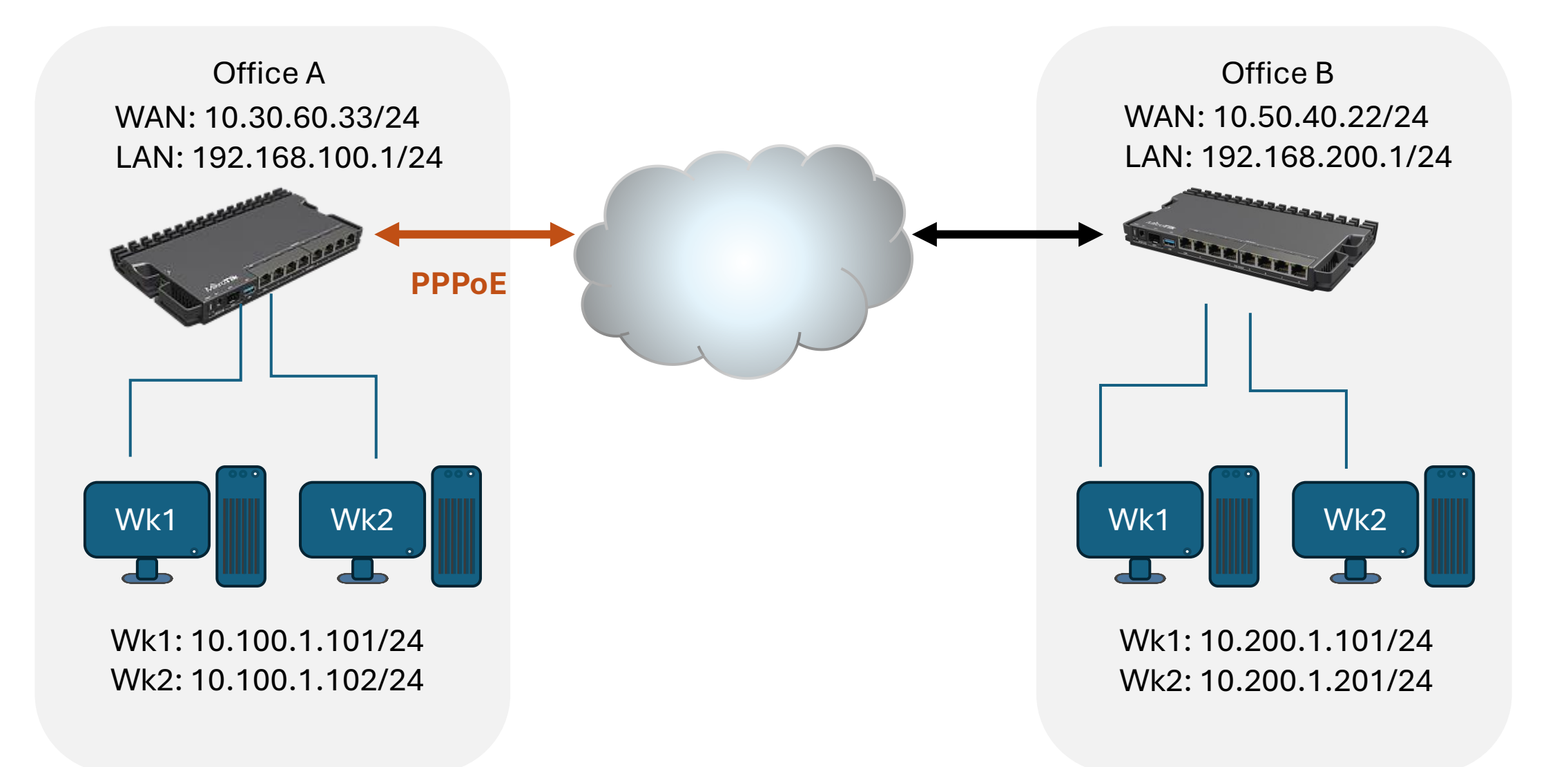

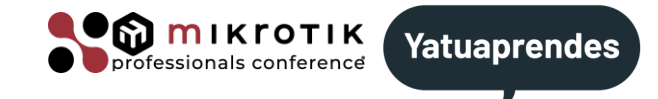

/int pppoe-client/add interface=ether1 user=myuser password=mypass \
name=pppoe-out1 add-default-route=yes disabled=no

#### /int pr

| Flags: R - RUNN | IING        |               |       |                   |
|-----------------|-------------|---------------|-------|-------------------|
| Columns: NAME,  | TYPE, ACTUA | L-MTU, L2MTU, | MAC-A | DDRESS            |
| # NAME          | TYPE        | ACTUAL-MTU    | l2mtu | MAC-ADDRESS       |
| 0 R ether1      | ether       | 1500          |       | 08:00:27:69:24:38 |
| 1 R ether2      | ether       | 1500          |       | 08:00:27:59:62:66 |
| 2 R bridgeLAN   | bridge      | 1500          | 65535 | 92:B0:7A:C9:E6:73 |
| 3 R pppoe-out1  | pppoe-out   | 1480          |       |                   |
| 4 R wg1         | wg          | 1420          |       |                   |

Maximum MTU for PPPoE connection is 1492 bytes. Mikrotik by default uses a 1480 as maximum MTU.

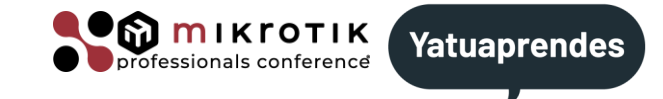

#### If I use IPv4 as endpoint address, I can use 1440 for Wireguard MTU

/int wireguard/set mtu=1440

#### /int pr

| F. | Lag         | JS: R - RUNN | IING        |              |         |                   |
|----|-------------|--------------|-------------|--------------|---------|-------------------|
| Сс | <b>51</b> 1 | umns: NAME,  | TYPE, ACTUA | L-MTU, L2MTU | , MAC-A | DDRESS            |
| #  |             | NAME         | TYPE        | ACTUAL-MTU   | l2mtu   | MAC-ADDRESS       |
| 0  | R           | ether1       | ether       | 1500         |         | 08:00:27:69:24:38 |
| 1  | R           | ether2       | ether       | 1500         |         | 08:00:27:59:62:66 |
| 2  | R           | bridgeLAN    | bridge      | 1500         | 65535   | 92:B0:7A:C9:E6:73 |
| 3  | R           | pppoe-out1   | pppoe-out   | 1480         |         |                   |
| 4  | R           | wg1          | wg          | 1440         |         |                   |

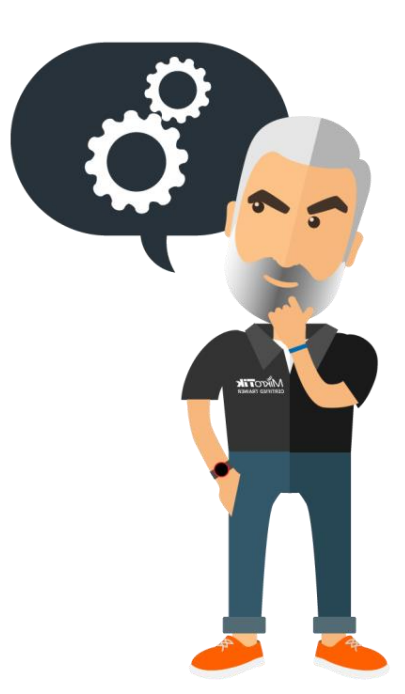

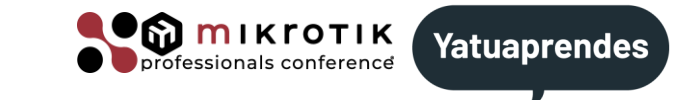

| No.   | Time            | Source                 | Destination              | Protocol      | Lengtl Info                             |                |                               |                        |                  |                        |
|-------|-----------------|------------------------|--------------------------|---------------|-----------------------------------------|----------------|-------------------------------|------------------------|------------------|------------------------|
|       | 5 2.738188      | 10.100.0.2             | 10,50,40,22              | IPv4          | 1498 Fragmented IP protocol (proto=UDP  | 17. off=0. ID  | =40ec) [Reassembled in #6]    |                        |                  |                        |
| e     | 6 2.739198      | 10.100.0.2             | 10.50.40.22              | WireGu        | 66 Transport Data, receiver=0x627DFE    | E0. counter=4. | datalen=1440                  |                        |                  |                        |
| L     | 7 2.742562      | 10.100.0.2             | 10.50.40.22              | WireGu        | 198 Handshake Initiation, sender=0x4C   | 23DB46         |                               | 10/                    | h h n            | a 8 bytes overflow     |
|       | 8 2.745950      | 10.50.40.22            | 10.100.0.2               | IPv4          | 1498 Fragmented IP protocol (proto=UDP  | 17, off=0, ID  | =8eb7) [Reassembled in #9]    | vv                     | enav             |                        |
|       | 9 2.745962      | 10.50.40.22            | 10.100.0.2               | WireGu        | 66 Transport Data, receiver=0xDB20FF    | 66. counter=1. | datalen=1440                  |                        |                  |                        |
|       | C               | 1 (500 111 )           | cc. L. L. (coo           |               |                                         |                |                               | _                      |                  |                        |
| > Fra | ame 6: 66 bytes | on wire (528 bits),    | 66 bytes captured (528   | oits)         |                                         |                |                               | F                      | 4 4 4 0          |                        |
| > Eti | nernet II, Src: | PCSSystemtec_69:24:    | 38 (08:00:27:69:24:38),  | ost: PCSSyste | /tec_eb:/9:b2 (08:00:2/:eb:/9:b2)       |                |                               |                        | 1440             | + 32 + 8 + 20 = 1500   |
| T FFI | 0001 - Ve       | resion: 1              |                          |               |                                         |                |                               |                        | 4 = 0 0          |                        |
|       | 0001 = Ve       | ne: 1                  |                          |               |                                         |                |                               |                        | 1500             | +2+6=1508              |
|       | Code: Session   | Data (0x00)            |                          |               |                                         |                |                               |                        |                  |                        |
|       | Session TD: Av  | 0002                   |                          |               |                                         |                |                               |                        |                  |                        |
|       | Pavload Length  | . 16                   |                          |               |                                         |                |                               |                        |                  |                        |
| V Do  | int-to-Point Bo | otocol                 |                          |               |                                         |                |                               |                        |                  |                        |
| F0.   | Protocol: Toto  | net Protocol version   | 4 (0×0021)               |               |                                         |                |                               |                        |                  |                        |
| V Int | ternet Protocol | Version 4 Sect 10      | 100 0 2 Det. 10 50 40 2  | )             |                                         |                |                               |                        |                  |                        |
| * IU  | Alaa - Vo       | version 4, Src: 10.    | 100.0.2, DSC: 10.30.40.2 | -             |                                         |                |                               |                        |                  |                        |
|       | 0100 = Ve       | nden Length, 20 buter  | (E)                      |               |                                         |                |                               |                        |                  |                        |
|       | Differentiated  | Somuicos Field: 0v0    | A (DSCD) CSA ECNI Not E  | T             |                                         |                |                               |                        |                  |                        |
|       | Total Length:   | AA                     | (DSCP: CS0, ECN: NOC-EC  | .1)           |                                         | -              |                               |                        |                  |                        |
|       | Identification  | · 0×40oc (16620)       |                          |               |                                         | D              | ing trom (                    | )tticc                 | $\Delta \Lambda$ | to ()ttico R.          |
| 1     |                 | - 0X40EC (10020)       |                          |               |                                         |                |                               |                        |                  |                        |
|       | 000 = FI        | Alla - Engrant Off     | ot 1456                  |               |                                         |                | 0                             |                        |                  |                        |
|       | Time to Liver   | en - rragment orr:     | Sec. 1450                |               |                                         |                |                               |                        |                  |                        |
|       | Protocol: UDP   | (17)                   |                          |               |                                         |                |                               |                        |                  |                        |
|       | Hondon Chackey  | (1/)                   | dicabled                 |               |                                         |                |                               |                        |                  |                        |
|       | Headen checksu  | um status: Unverifier  | 41                       |               |                                         | /pir           | σ 172.16.255.2                | 2 size=                | 1440             | do-not-fragment counts |
|       | Source Address  | · 10 100 0 2           | -1                       |               |                                         | / F =-         |                               |                        |                  |                        |
|       | Destination Ad  | dress: 10 50 40 22     |                          |               |                                         | Colu           | mns: SEO, HOS                 | <b>F</b> , <b>SIZE</b> | , TTI            | J, TIME                |
| ~     | 2 TPv4 Fragme   | nts (1480 bytes) + #50 | (1456) #6(24)]           |               |                                         |                | ~,                            | ,<br>                  | ,<br>            | ,                      |
|       | LEcame: 5       | navload: M-1455 (1456  | hvtes)                   |               |                                         | SEQ            | HOST                          | SIZE                   | $\mathbf{TTL}$   | TIME                   |
|       | [Ename: 6       | navload: 1456-1479 (1  | 24 hytes)]               |               |                                         | •              | 170 16 055 0                  | 1 4 4 0                | <b>C A</b>       |                        |
|       | [Fragment c     | ount: 21               |                          |               |                                         | U              | 1/2.10.255.2                  | 1440                   | 64               | 4ms559us               |
|       | [Reassemble     | d TPv4 length: 1480]   |                          |               |                                         |                |                               |                        |                  |                        |
|       | Reassemble      | d TPv4 data []: 4b7k   | 4b7b05c839cf0400000e0f   | 746204000000  | 000000016e326f0f739d84366f9942b77b4ca0f | 6df4703c4c4c19 | ae5a4c2a8e8798775d65850bb67df |                        |                  |                        |
|       | [Stream index:  | 01                     |                          |               |                                         |                |                               |                        |                  |                        |
| Y Use | er Datagram Pro | tocol, Src Port: 193   | 23, Dst Port: 19323      |               |                                         |                |                               |                        |                  |                        |
|       | Source Port: 1  | 9323                   | ,                        |               |                                         |                |                               |                        |                  |                        |
|       | Destination Po  | rt: 19323              |                          |               |                                         |                |                               |                        |                  |                        |
|       | Length: 1480    |                        |                          |               |                                         |                |                               |                        |                  |                        |
|       | Checksum: 0x39  | cf [unverified]        |                          |               |                                         |                |                               |                        |                  |                        |
|       | [Checksum Stat  | us: Unverified]        |                          |               |                                         |                |                               |                        |                  |                        |
|       | [Stream index:  | 0]                     |                          |               |                                         |                |                               |                        |                  |                        |
|       | [Stream Packet  | Number: 11             |                          |               |                                         |                |                               |                        |                  |                        |
| >     | [Timestamps]    |                        |                          |               |                                         |                |                               |                        |                  |                        |
|       | UDP pavload (1  | 472 bytes)             |                          |               |                                         |                |                               |                        |                  |                        |
| > Wir | reGuard Protoco | 1                      |                          |               |                                         |                |                               |                        |                  |                        |

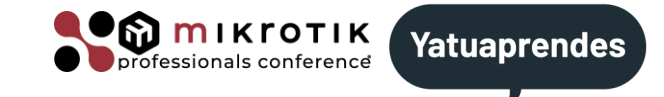

#### Ping from Office B to Office A

/ping 172.16.255.1 size=1440 do-not-fragment count=1

Columns: SEQ, HOST, SIZE, TTL, TIME

| SEQ HOST S | SIZE | $\mathtt{TTL}$ | TIME |
|------------|------|----------------|------|
|------------|------|----------------|------|

0 172.16.255.1 1440 64 4ms559us

#### Office B

| 4 0.031/00                                         | ressystemet_ss.st.ou                     | rcssystemtet_20.02                      | MARE ANT                | 42 10, J0, 40, 22, 15 dt 00, 00, 27, J3, J1, OU                                                                                                    |
|----------------------------------------------------|------------------------------------------|-----------------------------------------|-------------------------|----------------------------------------------------------------------------------------------------|
| 5 1.438920                                         | 10.50.40.22                              | 10.100.0.2                              | WireGu.                 | 1514 Transport Data, receiver=0x174DBBED, counter=0, datalen=1440                                                                                                    |
| 6 1.445025                                         | 10.100.0.2                               | 10.50.40.22                             | IPv4                    | 1490 Fragmented IP protocol (proto=UDP 17, off=0, ID=e8be) [Reassembled in #7]                                                                                                    |
| 7 1.445183                                         | 10.100.0.2                               | 10.50.40.22                             | WireGu.                 | 60 Transport Data, receiver=0xC306A3FF, counter=1, datalen=1440                                                                                                    |
|                                                    |                                          |                                         |                         |                                                                                                    |
| Office A                                           |                                          |                                         |                         |                                                                                                    |
| Office A<br>1 0.000000                             | 10.50.40.22                              | 10.100.0.2                              | IPv4                    | 1498 Fragmented IP protocol (proto=UDP 17, off=0, ID=2930) [Reassembled in #2]                                                                                                    |
| Office A<br>1 0.000000<br>2 0.000012               | 10.50.40.22<br>10.50.40.22               | 10.100.0.2<br>10.100.0.2                | IPv4<br>WireGu…         | 1498 Fragmented IP protocol (proto=UDP 17, off=0, ID=2930) [Reassembled in #2]<br>66 Transport Data, receiver=0x174DBBED, counter=0, datalen=1440                                                                                   |
| Office A<br>1 0.000000<br>2 0.000012<br>3 0.000269 | 10.50.40.22<br>10.50.40.22<br>10.100.0.2 | 10.100.0.2<br>10.100.0.2<br>10.50.40.22 | IPv4<br>WireGu…<br>IPv4 | 1498 Fragmented IP protocol (proto=UDP 17, off=0, ID=2930) [Reassembled in #2]<br>66 Transport Data, receiver=0x174DBBED, counter=0, datalen=1440<br>1498 Fragmented IP protocol (proto=UDP 17, off=0, ID=e8be) [Reassembled in #4] |

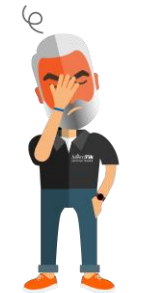

#### worse from Office B to Office A

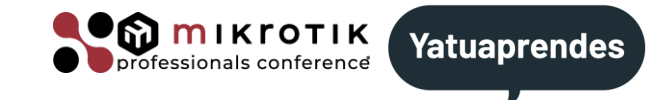

## I do even worst the math and put 1472 for wireguard MTU 1500 – 20 (ip header) – 8 (udp)

/int wireguard/set mtu=1472

#### /int pr

| Flags: R - RUNNING                                  |            |           |            |       |                   |  |  |  |  |  |
|-----------------------------------------------------|------------|-----------|------------|-------|-------------------|--|--|--|--|--|
| Columns: NAME, TYPE, ACTUAL-MTU, L2MTU, MAC-ADDRESS |            |           |            |       |                   |  |  |  |  |  |
| #                                                   | NAME       | TYPE      | ACTUAL-MTU | l2mtu | MAC-ADDRESS       |  |  |  |  |  |
| 0 R                                                 | ether1     | ether     | 1500       |       | 08:00:27:69:24:38 |  |  |  |  |  |
| 1 R                                                 | ether2     | ether     | 1500       |       | 08:00:27:59:62:66 |  |  |  |  |  |
| 2 R                                                 | bridgeLAN  | bridge    | 1500       | 65535 | 92:B0:7A:C9:E6:73 |  |  |  |  |  |
| 3 R                                                 | pppoe-out1 | pppoe-out | 1480       |       |                   |  |  |  |  |  |
| 4 R                                                 | wg1        | wg        | 1472       |       |                   |  |  |  |  |  |

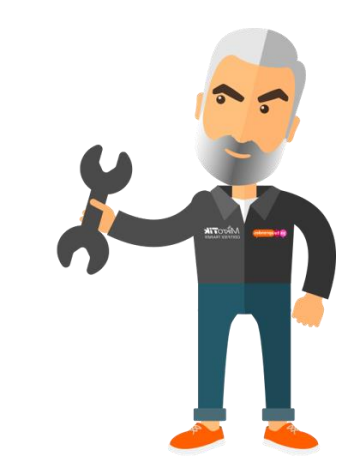

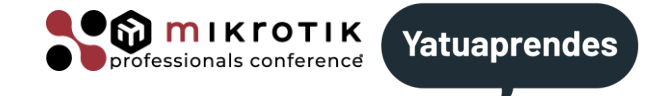

#### Ping from Office A to Office B

/ping 172.16.255.2 size=1472 do-not-fragment count=1
Columns: SEQ, HOST, SIZE, TTL, TIME
SEQ HOST SIZE TTL TIME
0 172.16.255.2 1472 64 2ms13us

#### Office A

| 5 0.042129                                         | 10.100.0.2                              | 10.50.40.22                              | IPv4                    | 1498 Fragmented IP protocol (proto=UDP 17, off=0, ID=3f6d) [Reassembled in #6]                                                                                                    |
|----------------------------------------------------|-----------------------------------------|------------------------------------------|-------------------------|----------------------------------------------------------------------------------------------------|
| 6 0.043275                                         | 10.100.0.2                              | 10.50.40.22                              | WireGu                  | 98 Transport Data, receiver=0xFA65C372, counter=2, datalen=1472                                                                                                    |
| 7 0.057703                                         | 10.50.40.22                             | 10.100.0.2                               | IPv4                    | 1498 Fragmented IP protocol (proto=UDP 17, off=0, ID=b18b) [Reassembled in #9]                                                                                                    |
| 8 0.057717                                         | 10.50.40.22                             | 10.100.0.2                               | IPv4                    | 66 Fragmented IP protocol (proto=UDP 17, off=1456, ID=b18b) [Reassembled in #9]                                                                                                    |
| 9 0.064047                                         | 10.50.40.22                             | 10.100.0.2                               | WireGu                  | 74 Transport Data, receiver=0x2FC6AB61, counter=0, datalen=1472                                                                                                    |
|                                                    |                                         |                                          |                         |                                                                                                    |
| Office B                                           |                                         |                                          |                         |                                                                                                    |
| Office B                                           | 10.100.0.2                              | 10.50.40.22                              | IPv4                    | 1490 Fragmented IP protocol (proto=UDP 17, off=0, ID=3f6d) [Reassembled in #2]                                                                                                    |
| Office B<br>1 0.000000<br>2 0.000027               | 10.100.0.2<br>10.100.0.2                | 10.50.40.22<br>10.50.40.22               | IPv4<br>WireGu          | 1490 Fragmented IP protocol (proto=UDP 17, off=0, ID=3f6d) [Reassembled in #2]<br>90 Transport Data, receiver=0xFA65C372, counter=2, datalen=1472                                                                                                |
| Office B<br>1 0.000000<br>2 0.000027<br>3 0.000218 | 10.100.0.2<br>10.100.0.2<br>10.50.40.22 | 10.50.40.22<br>10.50.40.22<br>10.100.0.2 | IPv4<br>WireGu…<br>IPv4 | <pre>1490 Fragmented IP protocol (proto=UDP 17, off=0, ID=3f6d) [Reassembled in #2]<br/>90 Transport Data, receiver=0xFA65C372, counter=2, datalen=1472<br/>1514 Fragmented IP protocol (proto=UDP 17, off=0, ID=b18b) [Reassembled in #4]</pre> |

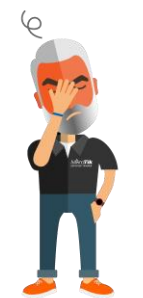

Now even worse from Office B to Office A

## PPPoE for customers

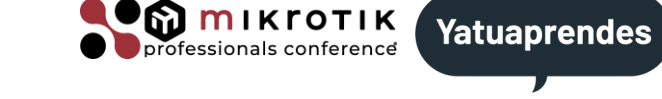

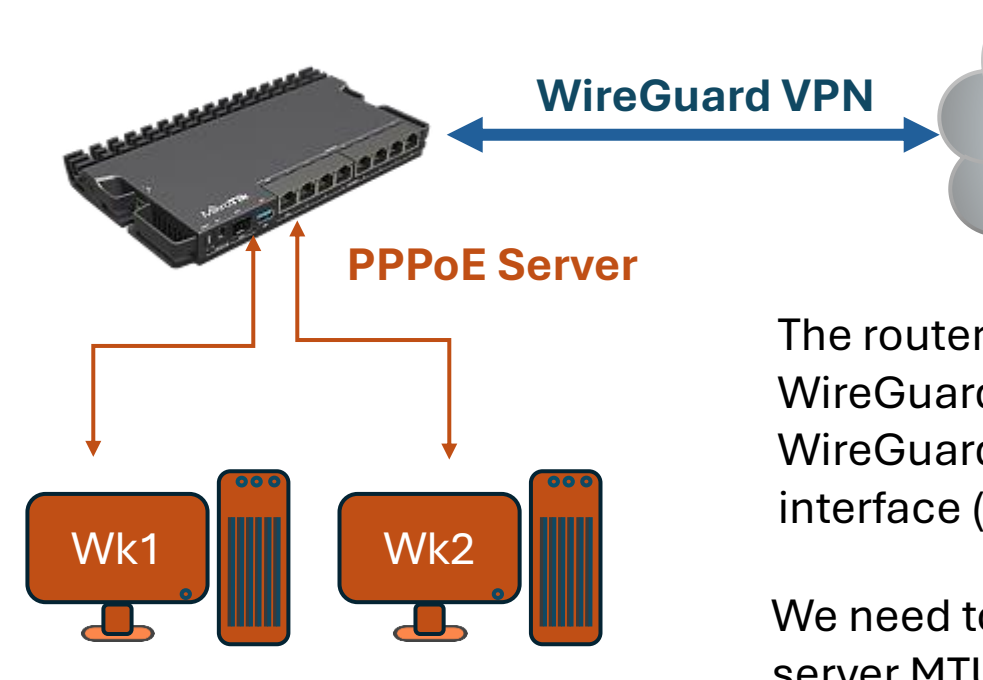

**PPPoE Clients** 

The router acting as PPPoE server has a WireGuard VPN for Internet access. WireGuard is set up over the ethernet interface (MTU 1500).

We need to do the PPPoE server MTU calculations for the clients.

1420 WireGuard MTU -8 PPPoE header 1412

| PPPoE Servers        | service1            | C | o  | × |
|----------------------|---------------------|---|----|---|
| DI                   | SABLED INVALID      |   |    |   |
| Enabled              | 0                   |   |    |   |
| Comment              |                     |   |    |   |
| Service Name         | service1            |   |    |   |
| Interface            | ether2              |   | ٣  |   |
| Max MTU              | 1412                |   | -  |   |
| Max MRU              | 1412                |   | -  |   |
| MRRU                 | +                   |   |    |   |
| Keepalive Timeout    | 10                  |   | -  |   |
| Default Profile      | default             |   | ٣  |   |
| Accept Empty Service | 0                   |   |    |   |
| One Session Per Host |                     |   |    |   |
| Max Sessions         | +                   |   |    |   |
| PADO Delay           | +                   |   |    |   |
| Authentication       | S mschap2 S mschap1 |   |    |   |
|                      | Chap pap            |   |    |   |
| Cancel               | Apply               |   | ок |   |

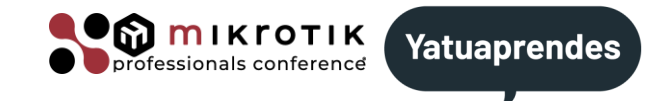

WireGuard VPN is established over a PPPoE Client.
 ✓ WireGuard default MTU is 1420.
 ✓ PPPoE Client on Mikrotik is 1480.

If we use IPv4 for endpoints the math is perfect

1420 + 32 + 28 = 1480 🗸

But if we use IPv6 for endpoints the maths fails

1420 + 32 + 48 = 1500 🗶 (exceeds PPPoE Client MTU on 20)

Subtract 20 from WireGuard MTU to fit. new WireGuard MTU 1400

## More information?

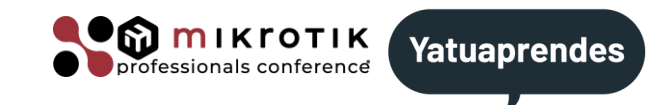

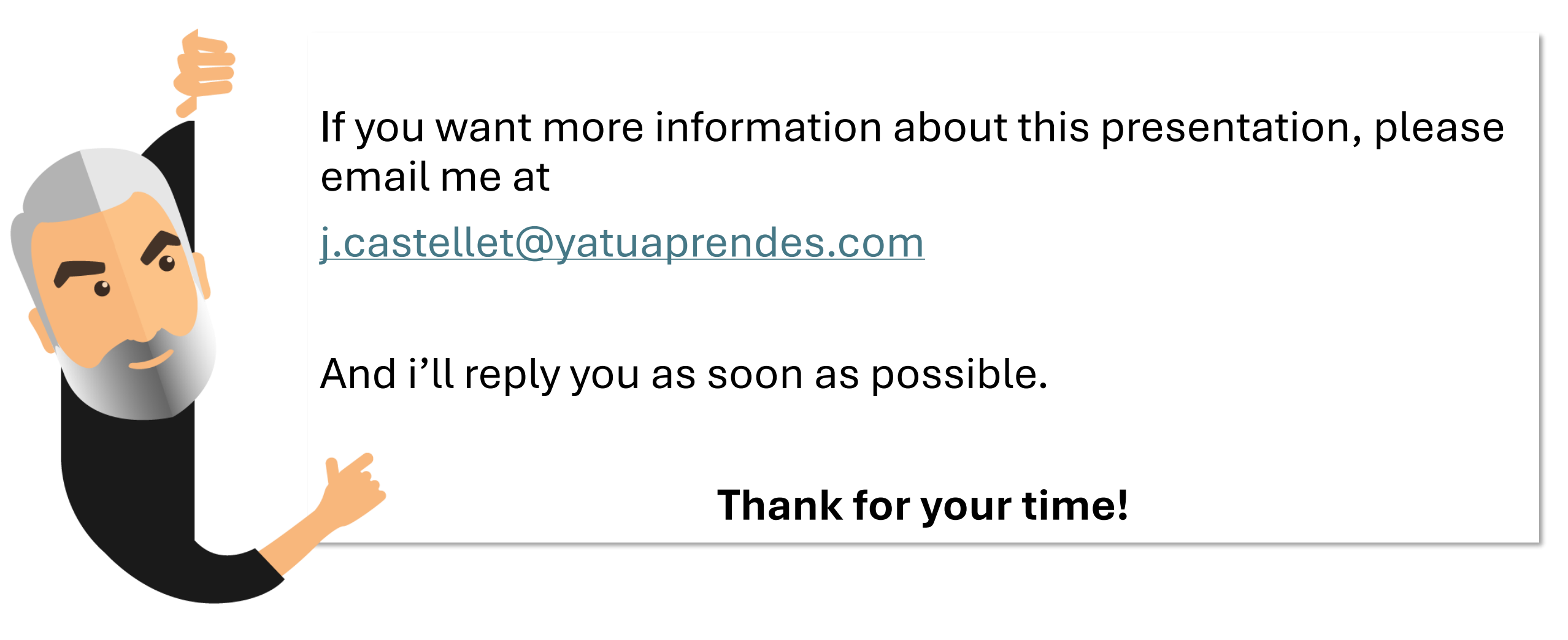